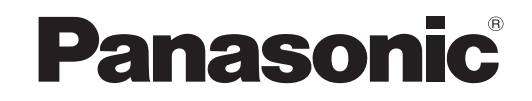

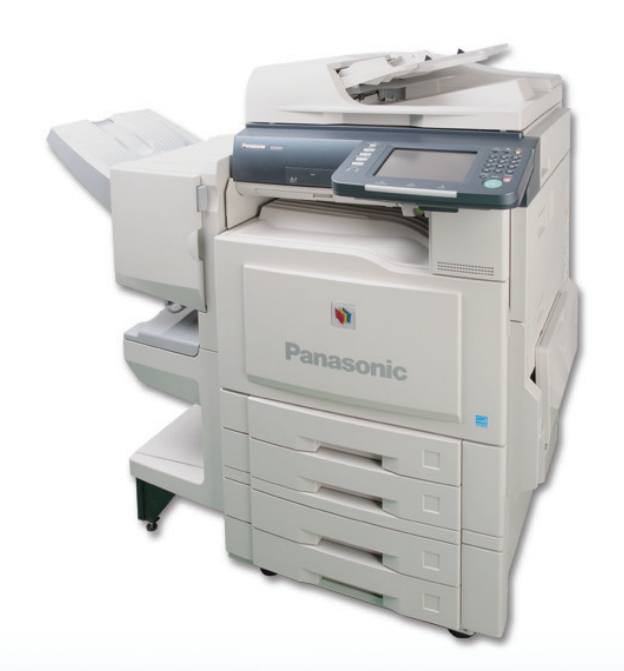

## **Operating Instructions** (For Scanner and Email) Digital Color Imaging Systems

Model No. DP-C405 / C305 / C265

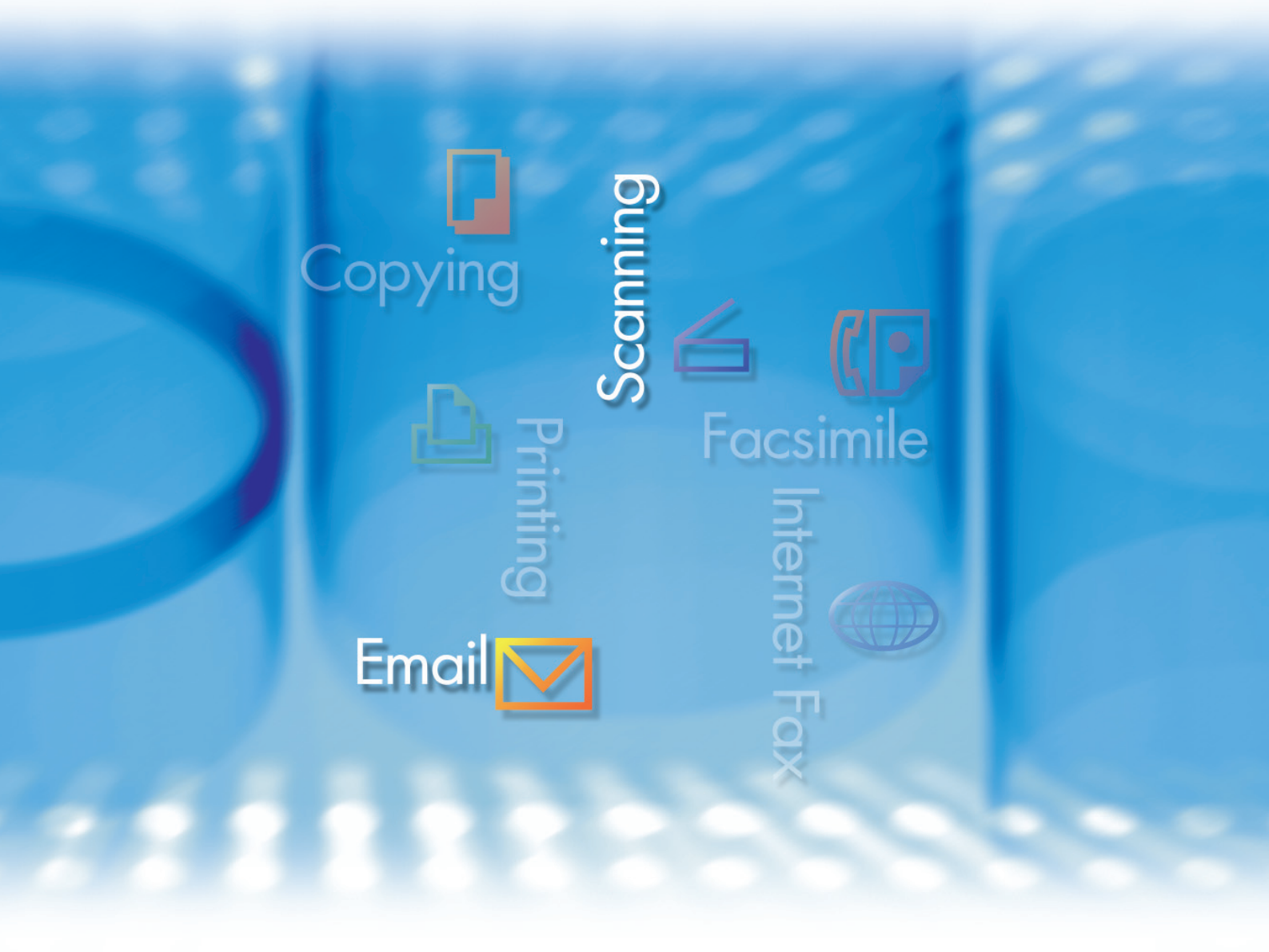

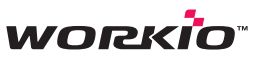

Before operating this machine, please carefully read this manual and keep this documentation in a safe place for future reference. (Illustration shows optional accessories that may not be installed on your machine.)

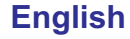

## **Operating Instructions**

The following Operating Instruction manuals are included with this machine. Please refer to the appropriate manual and keep all manuals in a safe place for future reference. If you lose the manual, contact the authorized Panasonic dealer.

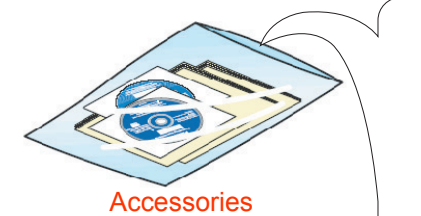

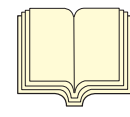

#### **Operating Instructions (For Setting Up)**

This manual contains essential information for setting up the machine.

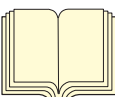

**Operating Instructions (For Basic Operations)** This manual contains essential information for proper

operation of the machine. It describes basic Copy, Print, Facsimile/Internet Fax, Scan/Email, and other functions. For a more detailed explanation of each function, please refer to the Operating Instruction manuals included on two CD-ROMs as illustrated below.

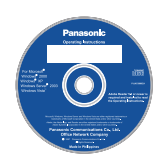

#### **Operating Instructions CD**

Contains manuals with detailed information for Copy, Facsimile/Internet Fax, Scan/Email functions, Function Parameters, and User Authentication.

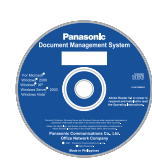

#### **Document Management System CD**

Contains the Panasonic Document Management System Application software, and manuals with detailed information for the Print function and Panasonic Document Management System Application software.

### **Operating Instructions CD**

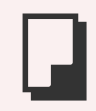

#### Copy Function

Describes how to make a Color Copy with creative features.

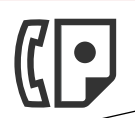

#### Facsimile and Internet Fax Function

(The Facsimile function is available when the optional G3 Fax Communication Board is installed.)

Describes how to send/receive a Facsimile/Internet Fax, and describes the course of action to take when a trouble message appears, etc.

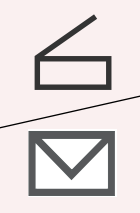

### Scan and Email Function

Describes how to scan and how to send Email through the machine.

### **Function Parameters**

Describes how to change the default settings of each function using the Control Panel of the machine.

#### **User Authentication**

Describes how to enable and use the User Authentication function.

#### **Document Management System CD**

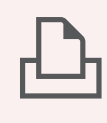

## **Print Function**

Describes how to print with color and change the default printer settings, and describes the course of action to take when a problem message appears, etc.

#### **Application Software**

Describes how to use the application software.

**Ex**: Panafax Desktop, Fax Driver, Quick Image Navigator, Device Monitor/ Device Explorer, Network Config/ Add Editor

# Conventions

## Icons

The following icons are used in this manual.

| lcon        | Description                                                  |
|-------------|--------------------------------------------------------------|
| (ATTENTION) | Indicates important information that must be read in detail. |
| NOTE        | Indicates reference information.                             |

## Notation

The following notations are used in this manual.

| Notation             | Description                                                                                                    |
|----------------------|----------------------------------------------------------------------------------------------------|
| For Keys and Buttons | Hard buttons on the Control Panel are depicted as **** key, and soft buttons on the Touch<br>Panel Display are depicted as " <b>xxx</b> ".<br><b>Ex</b> :<br>Press the <b>Start</b> key and select " <b>More Menus</b> ". |

## **Table of Contents**

## Chapter 1 Getting To Know Your Machine

| Basic Operation Procedure | 6 |
|---------------------------|---|
| Sending an Email          | 8 |

## Chapter 2 Scan/Email Operations

| Scan to the SD Memory Card"SD Card"                        | 10 |
|------------------------------------------------------------|----|
| Scan to the PCMCIA/PC Card"PC Card"                        | 12 |
| Scan to the Internal Hard Disk Drive                       | 14 |
| Retrieving Scanned Image from Hard Disk Drive              | 16 |
| Scan to a Computer                                         | 18 |
| Scan to Email "Email"                                      | 20 |
| Searching LDAP Server for Email Address"Global"            | 23 |
| Adding an Email Address to the Address Book "Add to Local" | 25 |
| Sending an Email with Image File Attachment "Attachment"   | 28 |
| Attaching an Image File from the SD Memory Card            | 28 |
| Attaching an Image File from the PCMCIA/PC Card "PC Card"  | 32 |
| Attaching an Image File from the Internal Hard Disk Drive  | 36 |
| Receiving an Email                                         | 38 |
| Configuring to Receive Email                               | 38 |
| Receiving Email Automatically                              | 38 |
| Receiving Email Manually "Get Email"                       | 39 |

## Chapter 3 Scanner Settings

| Setting the Scanning Quality<br>Quality Adjustment                                                  | "Basic Menu"               | 40<br>40       |
|----------------------------------------------------------------------------------------------------|----------------------------|----------------|
| Setting Original Type and Scanning Density<br>Selecting Original Type<br>Adjusting Scanning Density |                            | 41<br>41<br>41 |
| Scanning Resolution                                                                                 |                            | 42             |
| Advanced Color Quality Settings                                                                     | "Adjustment"               | 44             |
| Compression (Full Color)                                                                            | "Compression (Full Color)" | 44             |
| Compression (Grayscale)                                                                             | "Compression (Grayscale)"  | 46             |
| Compression (Black)                                                                                 | "Compression (Black)"      | 46             |
| Background Removal                                                                                  | "Background Removal"       | 47             |
| Contrast                                                                                            | "Contrast"                 | 47             |
| Setting the File Type and/or File Name                                                              |                            | 48             |

| Scanning Special Originals                                                  | 50 |
|-----------------------------------------------------------------------------|----|
| Scanning 2-Sided Originals                                                  | 50 |
| Scanning Special Originals (Thin Paper, etc.) from ADF "Job Build and SADF" | 52 |

## Chapter 4 Adding to the Address Book

| Editing the Address Book  |    |
|---------------------------|----|
| Editing an Email Address  | 54 |
| Deleting an Email Address | 56 |
| Editing Image Box Name    | 58 |

## Chapter 5 Appendix

# **Basic Operation Procedure**

This section describes the workflow of Scan/Email operations. For the detailed description of each setup item involved, refer to the relevant suggested section.

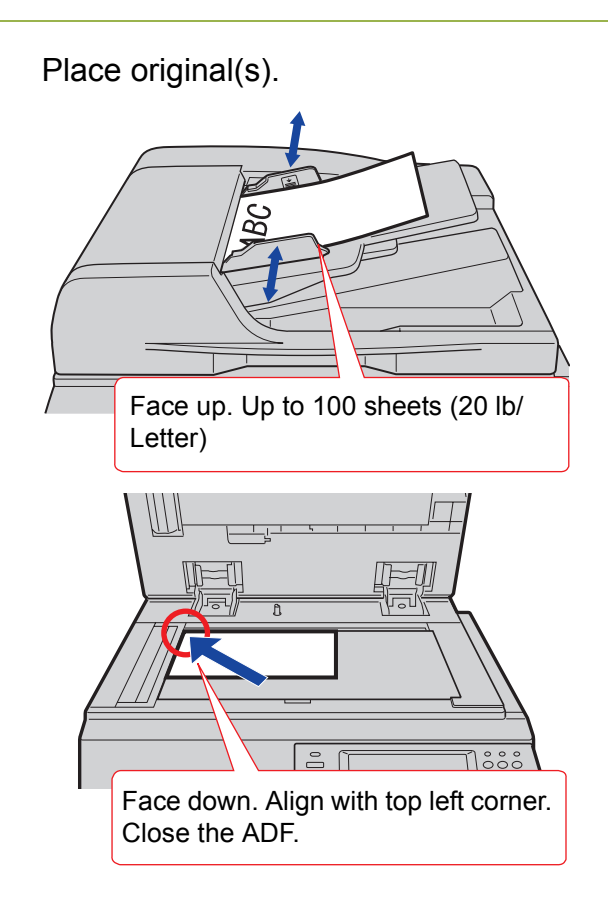

 When using the Scan/Email function, the created images are rotated by 90 degrees.
 Place originals with their top edges aligned with the left side of the scanner to create upright scan data.

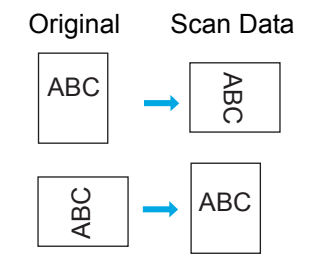

 Refer to Placing Originals (Copy) in the Operating Instructions (For Basic Operations) of provided booklet. **2** Press the **Scan/Email** key.

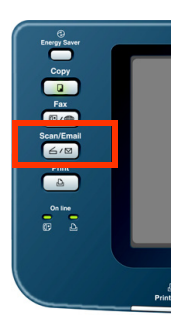

**3** Select "**Basic Menu**", and then set the desired scanning mode if necessary.

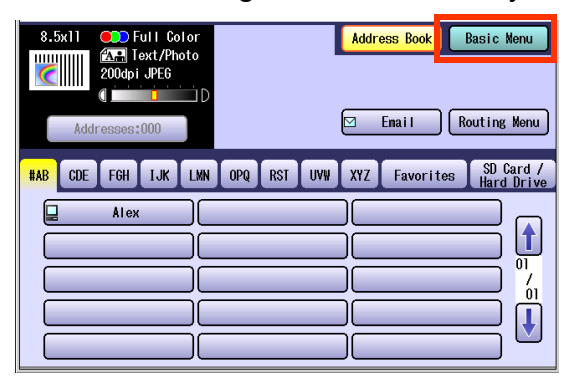

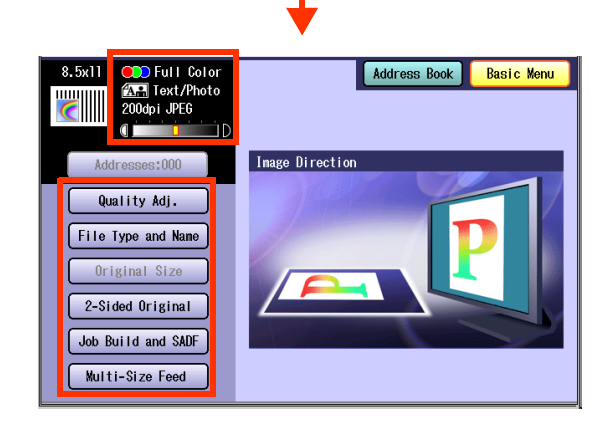

• For more detailed instructions, refer to the **Scanner Settings** (see pages 40 to 53).

### NOTE

 When addresses are selected, the "Addresses:###" button turns yellow (###: the number of selected addresses).

1

### **4** Select the location or destination.

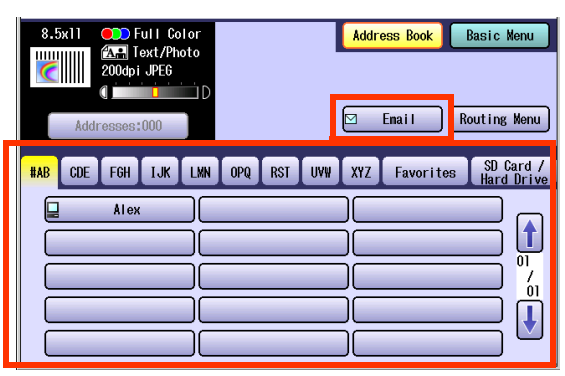

Scan to SD Card/PCMCIA (PC) Card/ Internal Hard Disk Drive

| SD Memory<br>Card or<br>PCMCIA/PC<br>Card | <ul> <li>Select "SD Card / Hard<br/>Drive", and then select "SD<br/>Card" or "PC Card".</li> <li>Refer to Scan to the<br/>SD Memory Card (see<br/>page 10).</li> <li>Refer to Scan to the<br/>PCMCIA/PC Card (see<br/>page 12).</li> </ul> |
|-------------------------------------------|----------------------------------------------------------------------------------------------------|
| Internal Hard<br>Disk Drive               | Select "SD Card / Hard<br>Drive", and then select<br>Image Box.<br>Refer to Scan to the<br>Internal Hard Disk<br>Drive (see page 14).                                                                                                    |

#### (ATTENTION)

 The scanned image(s) cannot be saved to the SD Memory Card or PCMCIA/PC Card if the setting of Function Parameter "84 SD/PC Card Function" (General Settings > Key Operator Mode) is set to "No".

For more details on this setting, refer to **General Settings** in the Operating Instructions (For Function Parameters) of provided CD-ROM.

- The scanned image(s) cannot be saved to the internal Hard Disk Drive if the setting of Function Parameter "02 Scan to HD Function" (Scanner Settings > Key Operator Mode) is set to "No".
   For more details on this setting, refer to Scanner Settings in the Operating Instructions (For Function Parameters) of provided CD-ROM.
- □ Transfer Scanned Image to:

| Scan to a<br>Computer | <ul> <li>When a desired destination is selected from the Address Book, a reception notice appears on the destination.</li> <li>Refer to Scan to a Computer (see page 18).</li> </ul> |
|-----------------------|----------------------------------------------------------------------------------------------------|
| Scan to Email         | Select " <b>Email</b> ", and then<br>select the desired<br>destination.<br>• Refer to <b>Scan to Email</b><br>(see page 20).                                                         |

### **5** Press the **Start** key.

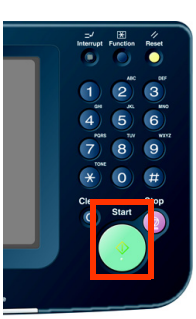

 When scanning from the Platen Glass, place the next original, and then follow the instructions described on the Touch Panel Display.

The scanned image(s) is transferred to the SD Memory Card, PCMCIA/PC Card, PC, or Email.

### NOTE

 When canceling the operation, press the Stop key on the Control Panel, and then follow the instructions described on the Touch Panel Display.

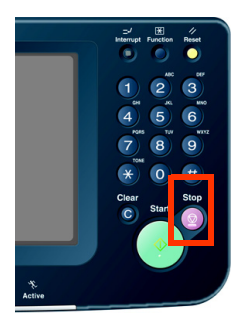

## **Sending an Email**

There are two ways for sending the scanned data via Email.

- · Sending an Email using the Scan/Email function
- · Sending an Email using the Internet Fax function

### Scan/Email Function

Color Original

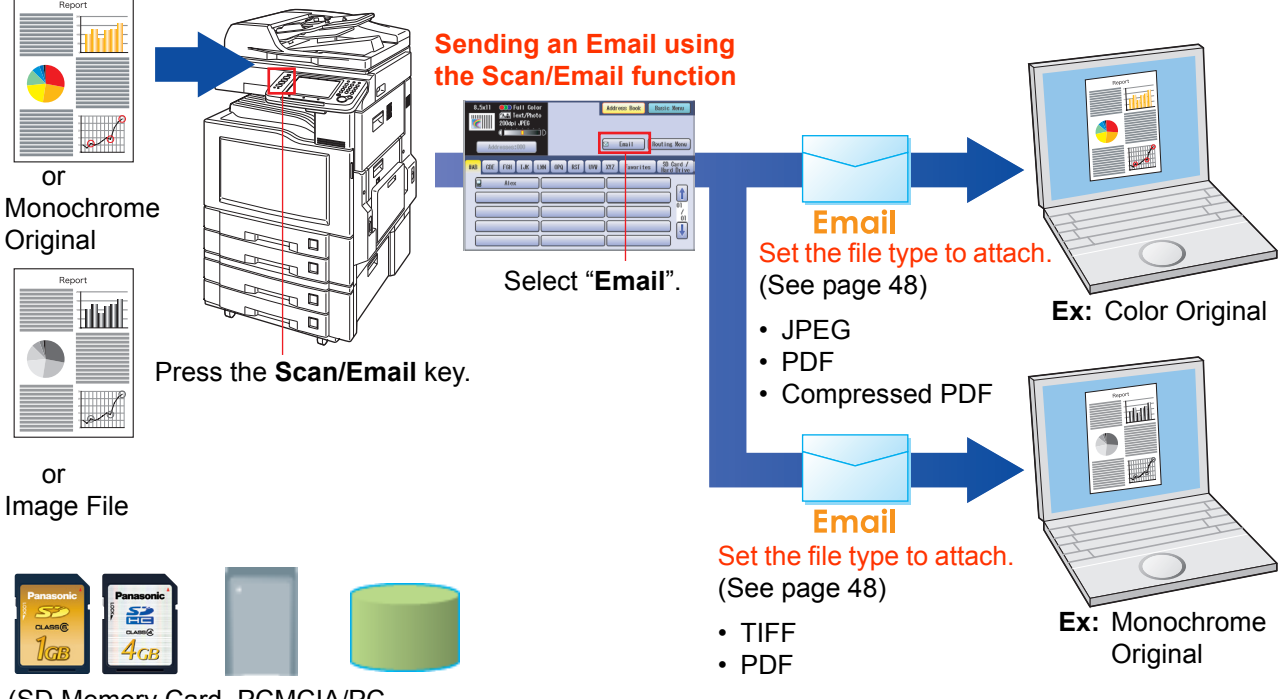

(SD Memory Card, PCMCIA/PC Card Adapter with memory card, or internal Hard Disk Drive)

## **Internet Fax Function**

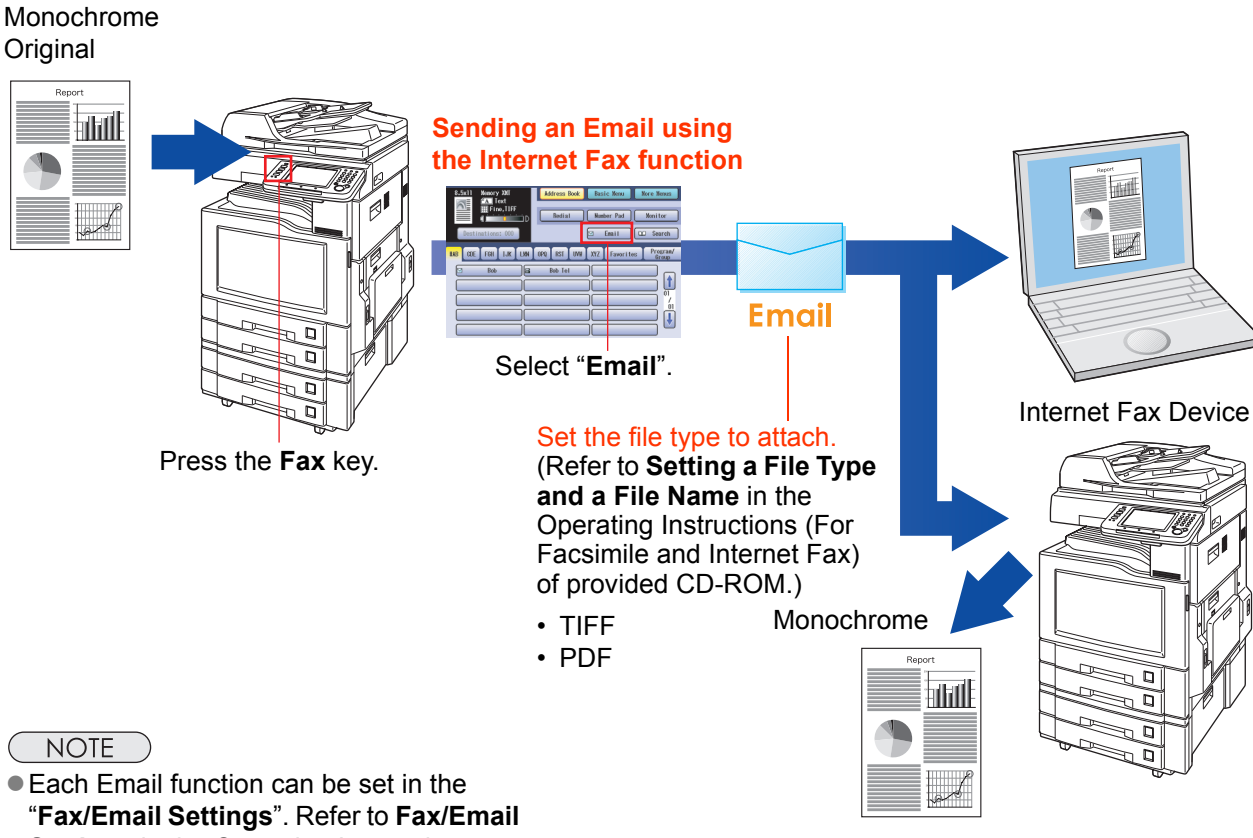

**"Fax/Email Settings**". Refer to **Fax/Email Settings** in the Operating Instructions (For Function Parameters) of provided CD-ROM.

## Scan to the SD Memory Card

The scanned image will be directly transferred to the SD Memory Card.

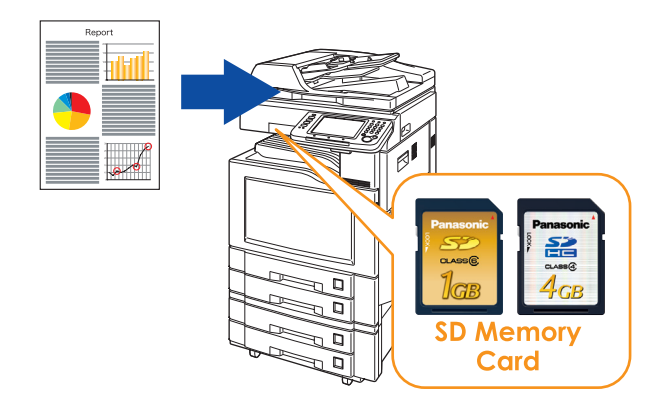

### (ATTENTION)

- Be sure to use only a genuine SD Memory Card\*. (Any commercial grade genuine SD / SDHC Memory Card can be used.)
- The scanned image(s) cannot be saved to the SD Memory Card if the setting of Function Parameter **\*84 SD/PC Card Function**" (General Settings > Key Operator Mode) is set to **\*No**". For more details on this setting, refer to **General Settings** in the Operating Instructions (For Function Parameters) of provided CD-ROM.
- \* SD Memory Card and SDHC Memory Card are referred to as SD Memory Card in this manual.

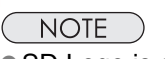

- SD Logo is a trademark.
- SDHC Logo is a trademark.
- **1** Place original(s).
  - For instructions on how to place originals, refer to **Basic Operation Procedure** (see page 6). For more details, refer to **Placing Originals (Copy)** in the Operating Instructions (For Basic Operations) of provided booklet.
- 2 Press the Scan/Email key.
- **3** Select "**Basic Menu**" to configure the required settings, and then select "**OK**".
  - Refer to **Scanner Settings** (see pages 40 to 53).

| 8.5x11 | P<br>P<br>200dp i<br>C<br>C<br>C<br>C<br>C<br>C<br>C<br>C<br>C<br>C<br>C<br>C<br>C<br>C<br>C<br>C<br>C<br>C<br>C | ull Co<br>ext/Pho<br>JPEG | lor<br>oto |     |     |     | Addre | <mark>ess Book</mark><br>Email | Bas<br>Rout | ic Menu<br>ing Menu    |
|--------|----------------------------------------------------------------------------------------------------|---------------------------|------------|-----|-----|-----|-------|--------------------------------|-------------|------------------------|
|        | FGH                                                                                                    | IJĸ                       |            | OPQ | RST | UVW | XYZ   | Favorit                        | es H        | SD Card /<br>ard Drive |

4 Select "Address Book".

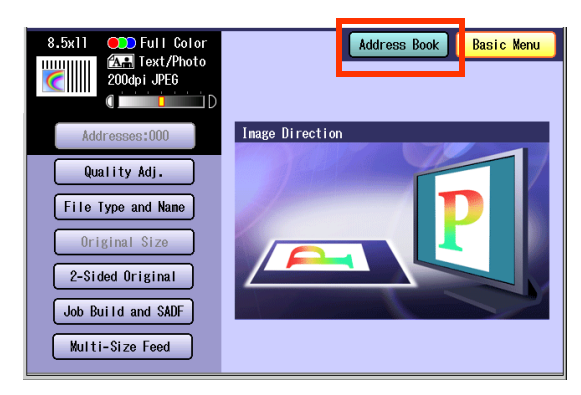

5 Select "SD Card / Hard Drive".

| 8.5x11 Color        | Address Book Basic Menu                           |
|---------------------|---------------------------------------------------|
| 200dpi JPEG         |                                                   |
| Addresses:000       | 🖂 Email Routing Menu                              |
| HAB CDE FGH IJK LMN | OPQ RST UVW XYZ Favorites SD Card /<br>Hard Drive |
| Alex                |                                                   |
|                     |                                                   |
|                     |                                                   |
|                     |                                                   |
|                     |                                                   |

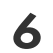

## Insert the SD Memory Card.

Push the Slot Cover to open it.

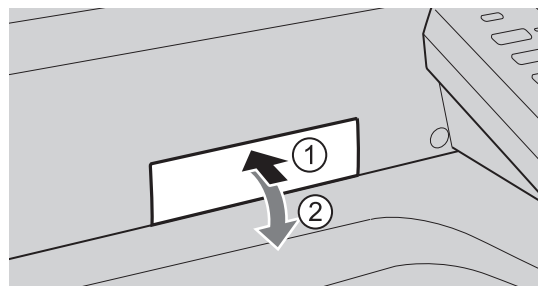

Insert the SD Memory Card as illustrated. (Label side up)

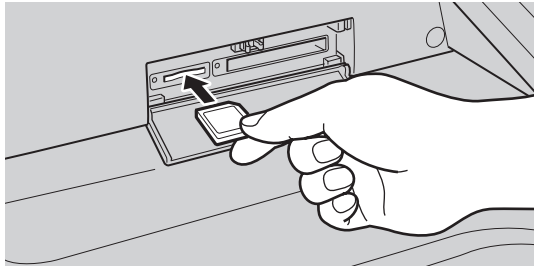

### 7 Select "SD Card".

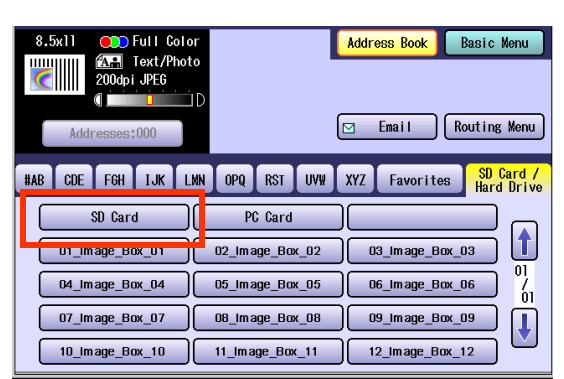

- Only one storage device can be selected at a time. When the "SD Card" is selected as the storage device, the scanned image cannot be saved to the PCMCIA/PC Card and Hard Disk Drive at the same time.
- If the setting of Function Parameter "84 SD/ PC Card Function" (General Settings > Key Operator Mode) is set to "No", the Confirmation screen displays the "Function not available" error message and beeps.

| Confirmation |           |  |
|--------------|-----------|--|
| Function not | available |  |
|              |           |  |
|              |           |  |
|              |           |  |
|              |           |  |
|              |           |  |
|              | Close     |  |
|              |           |  |
|              |           |  |
|              |           |  |
|              |           |  |
|              |           |  |

 If you do not touch any key for 3 seconds, or select "Close" on the Touch Panel Display, the machine will display the previous screen. For more details, refer to General Settings in the Operating Instructions (For Function Parameters) of provided CD-ROM.

### Press the Start key.

- The scanned image is saved in the following directory of the SD Memory Card.
   Directory: \PRIVATE\MEIGROUP\PCC\DI\IMAGE
- The data saved on the SD Memory Card can be printed by this machine or another DP-C322\*, DP-C262\*, DP-C354\*, DP-C264\*, DP-C323\*, DP-C263\*, DP-C213\*, DP-C405, DP-C305, and DP-C265. For more details, refer to **Printing from SD Memory Card/PC** in the Operating Instructions (For Basic Operations) of provided booklet. When printing PDF or high-compression PDF data, install and set up the Memory Card Print Utility. For details, refer to the Help section of the Memory Card Print Utility on the Document Management System CD-ROM.
   \* Requires optional Printer Controller Module for printing PDF data.
- 9

8

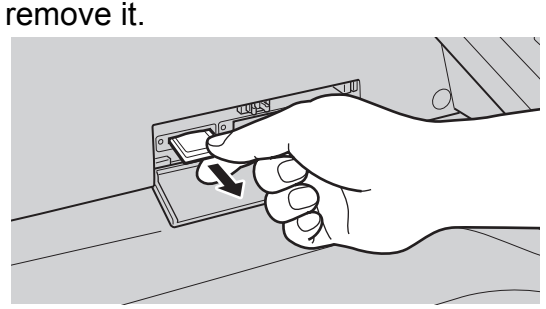

Push the SD Memory Card, and then

- Do not remove the SD Memory Card while the Access Indicator is flashing.
- 10 Close the Slot Cover.

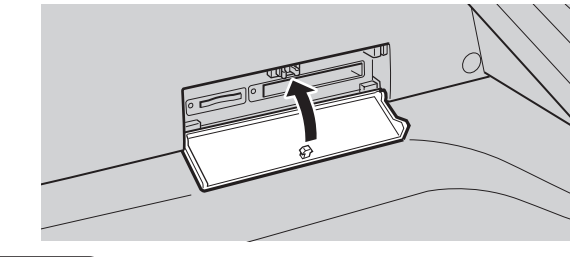

### NOTE

 When canceling the operation, press the Stop key on the Control Panel, and then select "Yes" on the Touch Panel Display.

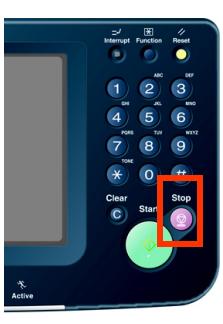

# Scan to the PCMCIA/PC Card

The scanned image will be directly transferred to the PCMCIA/PC Card.

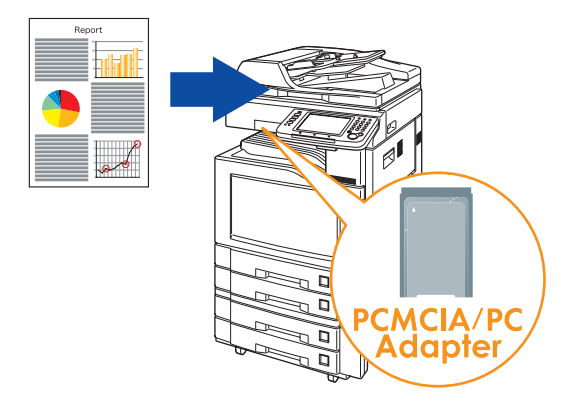

### (ATTENTION)

- Be sure to use only PCMCIA/PC Card Adapter (Type II, 3.3 V Operating Voltage Only) for memory card.
- For types of memory cards that can be used with the PCMCIA/PC Card Adapter, refer to the document that came with the PCMCIA/PC Card Adapter.
- The scanned image(s) cannot be saved to the PCMCIA/PC Card if the setting of Function Parameter **\*84 SD/PC Card Function**" (General Settings > Key Operator Mode) is set to **\*No**". For more details on this setting, refer to **General Settings** in the Operating Instructions (For Function Parameters) of provided CD-ROM.
- Place original(s).
  - For instructions on how to place originals, refer to **Basic Operation Procedure** (see page 6). For more details, refer to **Placing Originals (Copy)** in the Operating Instructions (For Basic Operations) of provided booklet.
- 2 Press the Scan/Email key.
- **3** Select "**Basic Menu**" to configure the required settings, and then select "**OK**".
  - Refer to **Scanner Settings** (see pages 40 to 53).

| 8.5x11 💭 Full Color | Address Book Basic Menu                           |
|---------------------|---------------------------------------------------|
| 200dpi JPEG         |                                                   |
| Addresses:000       | 🗹 Email Routing Menu                              |
| #AB CDE FGH IJK LMN | OPQ RST UVW XYZ Favorites SD Card /<br>Hard Drive |
| Alex 🗌              |                                                   |
|                     |                                                   |
|                     |                                                   |
|                     |                                                   |
|                     |                                                   |

## 4 Select "Address Book".

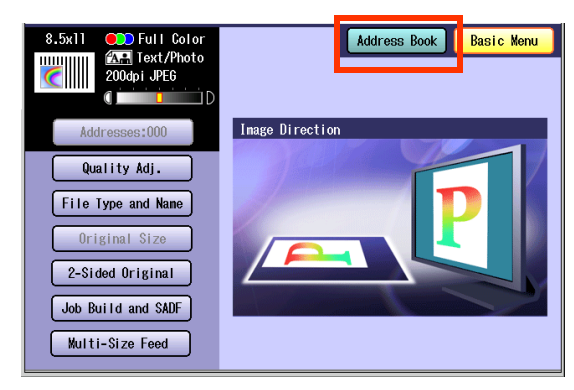

## 5 Select "SD Card / Hard Drive".

| 8.5x11 Full Color<br>Restriction<br>200dpi JPE6 | Address Book Basic Menu                           |
|-------------------------------------------------|---------------------------------------------------|
| Addresses:000                                   | 🖾 Email 🛛 (Routing Wenu)                          |
| #AB CDE FGH IJK LMN                             | OPQ RST UWW XYZ Favorites SD Card /<br>Hard Drive |
| Alex                                            |                                                   |
|                                                 |                                                   |
|                                                 |                                                   |
|                                                 |                                                   |
|                                                 |                                                   |

Insert a PCMCIA/PC Card Adapter with a memory card.

6

#### Push the Slot Cover to open it.

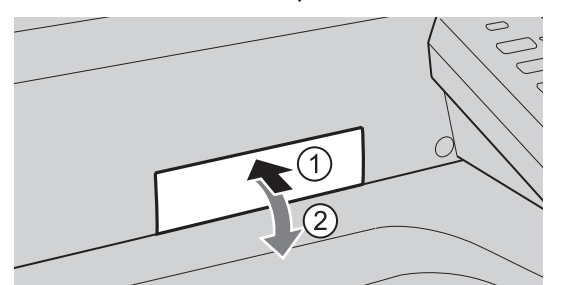

Insert a PCMCIA/PC Card Adapter as illustrated. (Label side up)

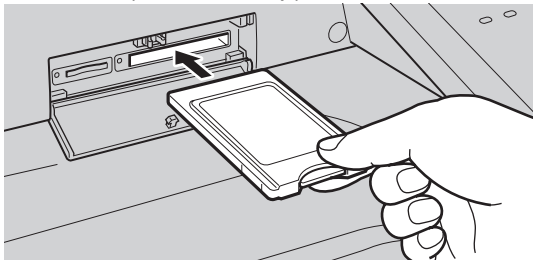

7 Select "PC Card".

| 8.5x11 CD Full Co<br>Text/Ph<br>200dpi JPEG<br>Addresses:000 | lor<br>oto<br>⊐D | Address Book Basic Menu               |
|--------------------------------------------------------------|------------------|---------------------------------------|
| #AB CDE FGH IJK                                              | LMN OPQ RST UVW  | XYZ Favorites SD Card /<br>Hard Drive |
| SD Card                                                      | PC Card          |                                       |
| 01_Image_Box_01                                              | 02_Im age_Box_02 | 03_Im age_Box_03                      |
| 04_Im age_Box_04                                             | 05_Im age_Box_05 | 06_1m age_Box_06 / 01                 |
| 07_Image_Box_07                                              | 08_Im age_Box_08 | 09_Im age_Box_09                      |
| 10_Im age_Box_10                                             | 11_Image_Box_11  | 12_Im age_Box_12                      |

- Only one storage device can be selected at a time. When the "PC Card" is selected as the storage device, the scanned image cannot be saved to the SD Memory Card and Hard Disk Drive at the same time.
- If the setting of Function Parameter "84 SD/ PC Card Function" (General Settings > Key Operator Mode) is set to "No", the Confirmation screen displays the "Function not available" error message and beeps.

| Confirmation           |
|------------------------|
| Function not available |
|                        |
|                        |
|                        |
|                        |
|                        |
| flore                  |
| 01030                  |
|                        |
|                        |
|                        |
|                        |

• If you do not touch any key for 3 seconds, or select "Close" on the Touch Panel Display, the machine will display the previous screen.

For more details, refer to General Settings in the Operating Instructions (For Function Parameters) of provided CD-ROM.

#### 8 Press the Start key.

- The scanned image is saved in the following directory of PCMČIA/PC Card. Directory: \PRIVATE\MEIGROUP\PCC\DI\IMAGE
- The data saved on the memory card in the PCMCIA/PC Card Adapter can be printed by this machine or another DP-C322\*, DP-C262\*, DP-C354\*, DP-C264\*, DP-C323\*, DP-C263\*, DP-C213\*, DP-C405, DP-C305, and DP-C265. For more details, refer to Printing from SD Memory Card/PC in the Operating Instructions (For Basic Operations) of provided booklet. When printing PDF or high-compression PDF data, install and set up the Memory Card Print Utility. For details, refer to the Help section of the Memory Card Print Utility on the Document Management System CD-ROM.
  - \* Requires optional Printer Controller Module for printing PDF data.
- 9 Push the Eject button on the right side of PCMCIA/PC Card Slot, and then remove the PCMCIA/PC Card Adapter. Eject button

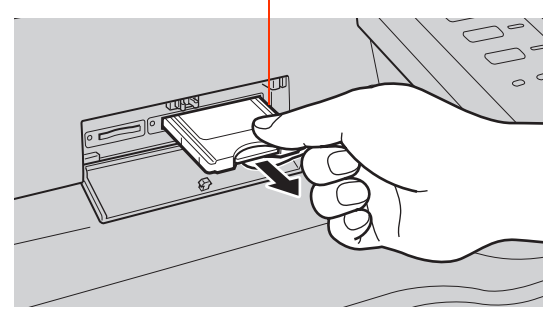

- Do not remove the PCMCIA/PC Card Adapter while the Access Indicator is flashing.
- 10 Close the Slot Cover.

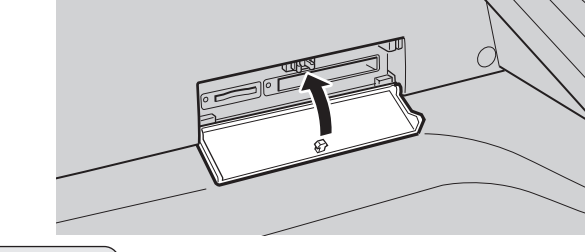

NOTE

• When canceling the operation, press the Stop key on the Control Panel, and then select "Yes" on the Touch Panel Display.

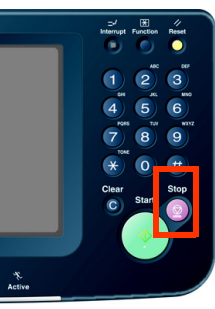

## Scan to the Internal Hard Disk Drive

The scanned image can be saved to the internal Hard Disk Drive, and the saved data can be retrieved using a computer via a network.

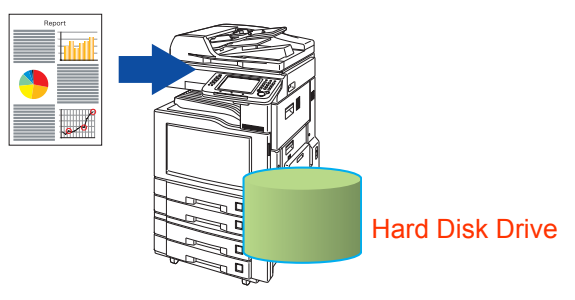

#### NOTE )

- The Hard Disk Drive is enabled with 12 image boxes. For instructions on how to change the image box name, refer to **Editing Image Box Name** (see page 58).
- All data saved on the Hard Disk Drive can be deleted with the scanner function. For more details, refer to **Scanner Settings** in the Operating Instructions (For Function Parameters) of provided CD-ROM.
- When the image data is stored in the Hard Disk Drive, the Scan/Email memory indication does not go below 1%.

#### (ATTENTION)

 The scanned image(s) cannot be saved to the internal Hard Disk Drive if the setting of Function Parameter "02 Scan to HD Function" (Scanner Settings > Key Operator Mode) is set to "No".
 For more details on this setting, refer to Scanner Settings in the Operating Instructions (For Function

Por more details on this setting, refer to **Scanner Settings** in the Operating Instructions (For Function Parameters) of provided CD-ROM.

### Place original(s).

• For instructions on how to place originals, refer to **Basic Operation Procedure** (see page 6). For more details, refer to **Placing Originals (Copy)** in the Operating Instructions (For Basic Operations) of provided booklet.

### 2 Press the Scan/Email key.

- **3** Select "**Basic Menu**" to configure the required settings, and then select "**OK**".
  - Refer to **Scanner Settings** (see pages 40 to 53).

| 8.5x11 Color<br>All Text/Photo<br>200dpi JPE6<br>Addresses:000 | Address Book            | Basic Menu<br>Routing Menu |
|----------------------------------------------------------------|-------------------------|----------------------------|
| HAB CDE FGH IJK LWN                                            | OPQ RST UVV XYZ Favorit | es SD Card /<br>Hard Drive |

### 4 Select "Address Book".

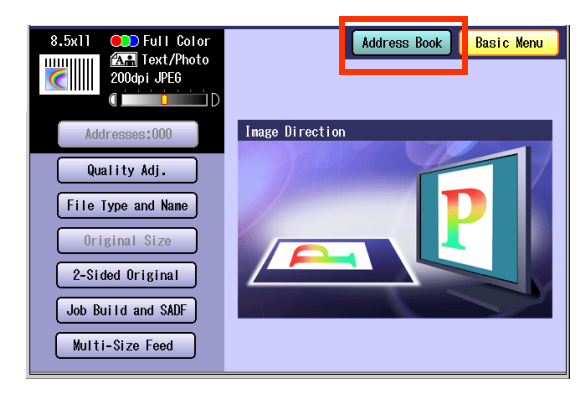

### 5 Select "SD Card / Hard Drive".

| 8.5x11          | iolor<br>hoto | Address B      | ook Basic Menu                  |
|-----------------|---------------|----------------|---------------------------------|
| #AB CDE F6H IJK | LMN OPQ R     | ST UVW XYZ Fav | vorites SD Card /<br>Hard Drive |
|                 |               |                |                                 |

6

Select an Image Box in the Hard Disk Drive.

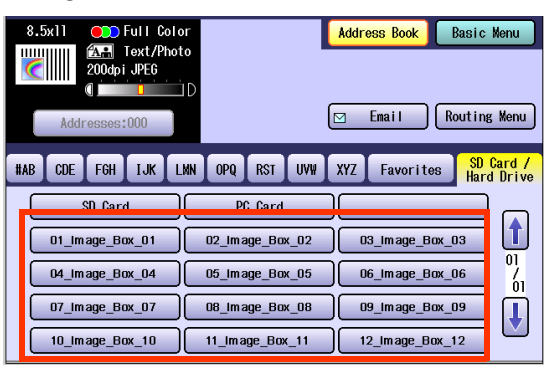

- Only one Image Box can be selected at a time.
- When the Hard Disk Drive is selected as the storage destination, the scanned image cannot be saved to the SD Memory Card and PCMCIA/PC Card at the same time.
- If the setting of Function Parameter "02 Scan to HD Function" (Scanner Settings > Key Operator Mode) is set to "No", the Confirmation screen displays the "Function not available" error message and beeps.

| Confirmation           |
|------------------------|
| Function not available |
|                        |
|                        |
|                        |
|                        |
|                        |
| Close                  |
|                        |
|                        |
|                        |
|                        |

 If you do not touch any key for 3 seconds, or select "Close" on the Touch Panel Display, the machine will display the previous screen.

For more details, refer to **General Settings** in the Operating Instructions (For Function Parameters) of provided CD-ROM.

### 7

### Press the **Start** key.

When the document scanning completes, the scanned data is saved on the Hard Disk Drive. • For instructions on how to download the

saved data, refer to **Retrieving Scanned Image from Hard Disk Drive** (see page 16).

## **Retrieving Scanned Image from Hard Disk Drive**

- Start a Web browser, such as Internet Explorer<sup>®</sup>, on your computer.
- 2 Enter the IP Address that has been set on this machine.

**Ex**: http://10.74.232.130

• The machine status will be displayed on the Web browser.

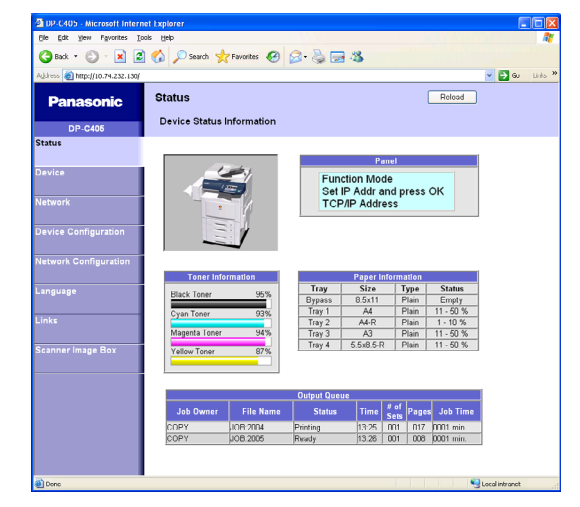

**3** Select an Image Box from the Scanner Image Box list, and then download the image data from the Image Box onto the computer.

Click "Scanner Image Box".

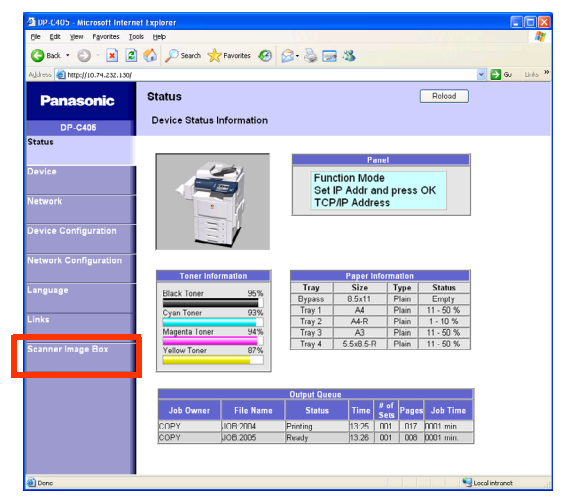

Select an Image Box where image data is saved.

| Ere Ear Yew Favorites       | Toon Heb                       |                |
|-----------------------------|--------------------------------|----------------|
| 🔇 Back 🔹 🐑 🐇 💌              | 📓 🚮 🔎 Search 🤺 Favorites 🚱 🔗 🍦 | 2 🖂 🖏          |
| Address 🗃 http://10.74.232. | 130/                           | 💌 🄁 Go 🛛 Links |
| Panasonic                   | Scanner Image Box              | Reload         |
| DP-C405                     | Select Box                     |                |
| Status                      |                                |                |
|                             | Name                           | Total          |
| Device                      | 01_Image_Box_01                | 4              |
|                             | 02_Image_Box_02                | 0              |
| Network                     | 03_Image_Box_03                | 0              |
| Device Configuration        | 04_Image_Box_04                | 0              |
|                             | 05_Image_Box_05                | 0              |
| Network Configuration       | 06_Image_Box_06                | 0              |
|                             | 07_Image_Box_07                | 0              |
| Language                    | 08_Image_Box_08                | 0              |
|                             | 09_Image_Box_09                | 0              |
|                             | 10_Image_Box_10                | 0              |
| Comparing and Boy           | 11_Image_Box_11                | 0              |
| scanner mage box            | 12_Image_Box_12                | 0              |
| _                           |                                |                |
|                             |                                |                |
|                             |                                |                |
|                             |                                |                |
|                             | 1                              |                |

Select a file where image data is saved.

• Open it with a left-click, and save it with a right-click of your PC mouse.

| DP-C405 - Microsoft Intern       | net Explorer             |                  |               |                      |
|----------------------------------|--------------------------|------------------|---------------|----------------------|
| Ele Edit Yew Favorites In        | ools Help                |                  |               | la di si di si di si |
| 🌀 Back 🔹 🔘 🔹 🙎                   | 🕯 🏠 🔎 Search 👷 Favorites | 🛛 🖉 🍓 🖓          |               |                      |
| Aglahess 🝓 http://10.74.232.130/ |                          |                  |               | 🖌 🄁 Gu 🛛 Links       |
| Panasonic                        | Scanner Image Box        |                  | Reload        |                      |
| DP-C405                          | Select File              |                  |               |                      |
| Status                           | Index of 01_Imag         | e_Box_01         | Back          |                      |
| Device                           |                          | I est modified   | Size          |                      |
| Nativesk                         | 🚽 12-01-2007.jpg         | 12-01-2007 05:09 | 172 KB Delete |                      |
| Network                          | 2 12-01-2007(2).jpg      | 12-01-2007 05:09 | 169 KB Delete |                      |
| Device Configuration             | 🛁 12-01-2007(3).Jpg      | 12-01-2007 22.50 | 198 KB Delete |                      |
|                                  | Algorithms 2007(4).jpg 🖉 | 12-01-2007 22:50 | 368 KB Delete | 1                    |
| Network Configuration            |                          |                  |               |                      |
| Language                         |                          |                  |               |                      |
| Language                         |                          |                  |               |                      |
| Links                            |                          |                  |               |                      |
| Scanner Image Box                |                          |                  |               |                      |
|                                  |                          |                  |               |                      |
|                                  |                          |                  |               |                      |
|                                  |                          |                  |               |                      |
| Dono Dono                        |                          |                  |               | Sucal intranet       |

## Memo

## Scan to a Computer

The scanned image will be transferred to the desired computer.

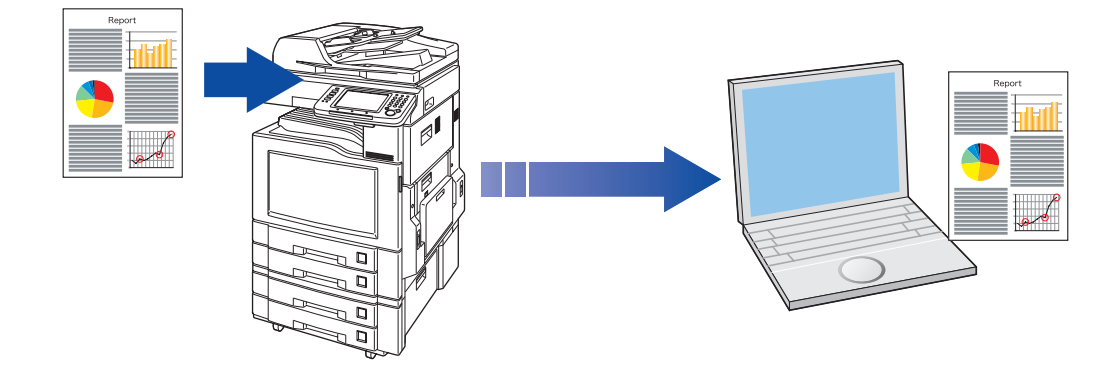

#### NOTE

- Before transferring the scanned image to your PC, it is necessary first to install the Panasonic Document Management System software, and then set up the scanner configuration on your PC.
   Refer to the Operating Instructions (For Setting Up) of provided booklet.
- Computers (with the following settings) on the network are automatically displayed in the Address Book. (They are not displayed in "Favorites" on the Search tab.)
  - The scanner settings are made with the Panasonic Communication Utility.
  - The Panasonic Communication Utility has been activated. (The Panasonic Communication Utility is automatically activated when Windows<sup>®</sup> starts.)
- The Panasonic Communication Utility can display up to 120 computers in the Address Book.
- The computer is automatically deleted from the Address Book under the following cases:
  - · When the computer is logged off from the network
  - · When the Panasonic Communication Utility is terminated

### Place original(s).

- For instructions on how to place originals, refer to **Basic Operation Procedure** (see page 6). For more details, refer to **Placing Originals (Copy)** in the Operating Instructions (For Basic Operations) of provided booklet.
- 2 Press the Scan/Email key.

- **3** Select "**Basic Menu**" to configure the required settings, and then select "**OK**".
  - Refer to **Scanner Settings** (see pages 40 to 53).

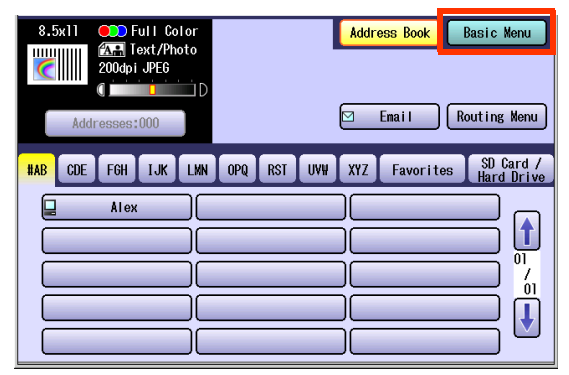

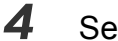

#### Select "Address Book".

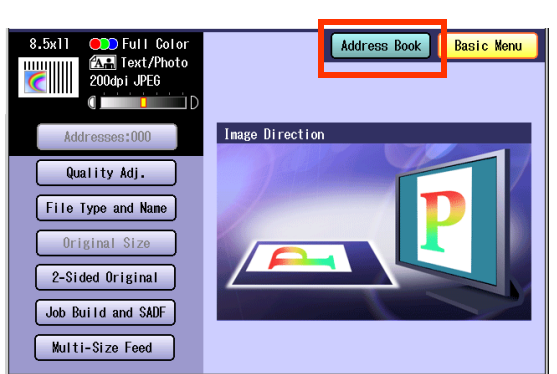

### **5** Select an alphabet tab.

| 8.5x11 Color<br>200dpi JPE6<br>Addresses:000 | Address Book Basic Menu                                                                                                    |
|----------------------------------------------|----------------------------------------------------------------------------------------------------|
| HAB CDE FGH IJK LMN                          | OPQ     RST     UVW     XYZ     Favorites     SD Card /<br>Hard Drive       Image: Constraint of the state of the state |

#### Scrolling Pages

| To scroll to the previous page |      |
|--------------------------------|------|
| Current page                   | - 00 |
| Total number of pages          | _ 00 |
| To scroll to the next page     | -    |

### **6** Select a computer.

| 8.5x11 • Full Color | Address Book            | Basic Menu   |
|---------------------|-------------------------|--------------|
| 200dpi JPEG         |                         |              |
|                     | <u> </u>                |              |
| Addresses:000       | ⊠ Email                 | Routing Menu |
| #AB CDE FGH IJK LMN | OPQ RST UVW XYZ Favorit | es SD Card / |
|                     |                         |              |
| Sartes              |                         |              |
|                     |                         |              |
|                     |                         | <u>í</u> 1   |
|                     |                         | T T          |
|                     |                         |              |

• Only one computer can be selected at a time.

### 7 Press the Start key.

When the scanned image is transferred to the PC, the Scanner reception notice appears on the destination PC's display.

• When scanning from the Platen Glass, place the next original, and then follow the instructions described on the Touch Panel Display.

### 8 Click "Display".

| Scanner reception notice       | X       |
|--------------------------------|---------|
| Scanned document was received. | Display |
|                                | Close   |
|                                |         |

The Quick Image Navigator software starts.

 For more details, refer to the Operating Instructions (Quick Image Navigator) of provided CD-ROM.

## Scan to Email

The scanned image can be emailed to network connected computers.

### (ATTENTION)

- JPEG (jpg) file is not available for multiple pages.
- JPEG (jpg) file is only available in the Color/Gray scale mode.
- TIFF file is only available in the Monochrome mode.

When sending a multi-page color document:

#### <To a Single Address>

- When attaching a multi-page color document in JPEG/PDF (except Compressed PDF) file, the machine sends an individual Email for each scanned page. If you scan more than one page, the same number of Emails will be sent.
- To send a multi-page document as a single Email attachment, change the Fax Parameter "183 Color Attachment" to "Multi".

For more details, refer to **Fax/Email Settings** in the Operating Instructions (For Function Parameters) of provided CD-ROM.

#### <To Multiple Addresses>

• By default, the machine will send an Email with a multi-page (PDF) file or multi-files (JPEG) color document.

#### NOTE

• A multi-page color scanned JPEG/PDF document tends to become very large in size.

If the attachment exceeds the maximum allowed data size for your network environment, send each page at a time.

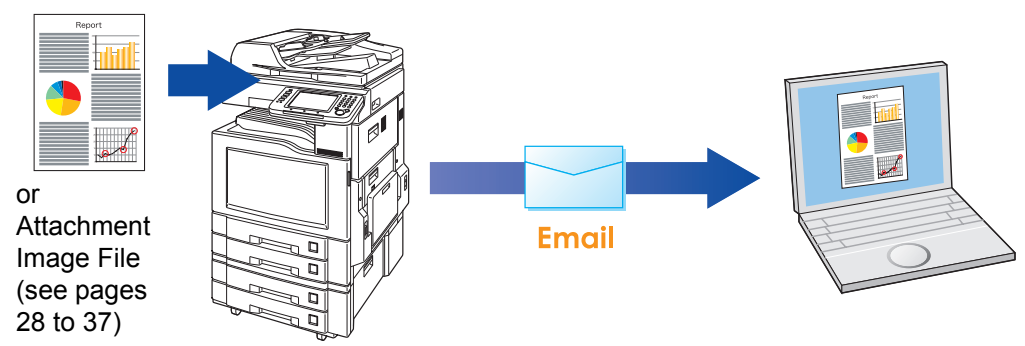

- Place original(s).
  - For instructions on how to place originals, refer to Basic Operation Procedure (see page 6). For more details, refer to Placing Originals (Copy) in the Operating Instructions (For Basic Operations) of provided booklet.
- **2** Press the **Scan/Email** key.

3 Select "Email".

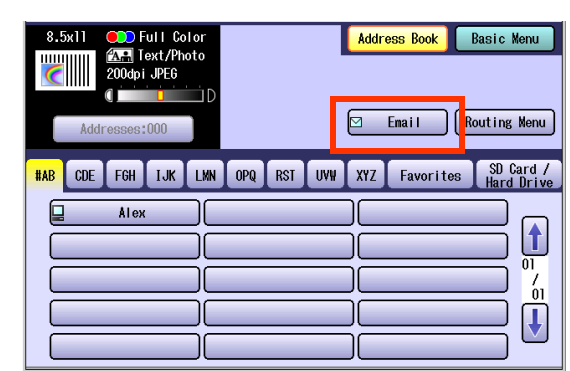

## 4

### Select an alphabet tab.

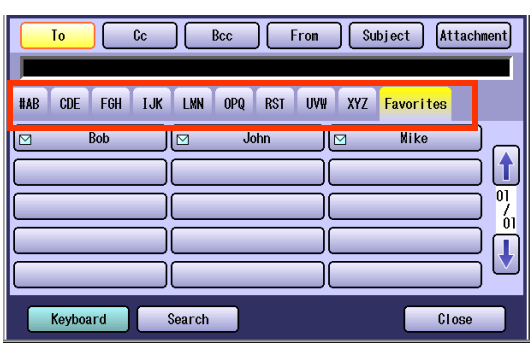

- When entering an Email address manually, select "Keyboard", and then enter an address. Refer to Adding an Email Address to the Address Book (see page 25).
- When searching for address(es) via LDAP server, refer to Searching LDAP Server for Email Address (see page 23).

### Scrolling Pages

| To scroll to the previous page |      |
|--------------------------------|------|
| Current page                   | - 00 |
| Total number of pages          | 0    |
| To scroll to the next page     | -    |

### **5** Select an Email address.

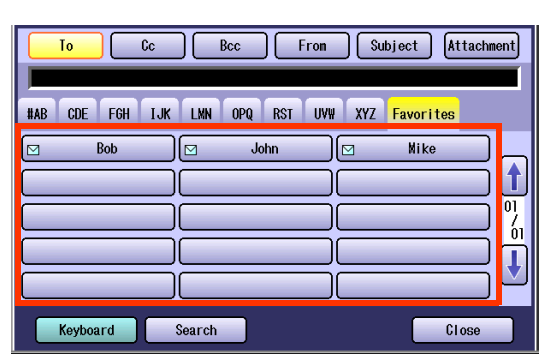

**6** Select "**Cc**", "**Bcc**", or "**From**", and follow the same procedures as in steps 4 and 5 if necessary.

#### NOTE

- If the Function Parameter "145 Sender Selection" (Fax/Email Settings > Fax Parameters) is set to "Valid", you can preset up to 25 sender names. You can select from the sender list when sending an Email. However, if you select "From" on the Email screen, the sender list will not be displayed. For more details on this setting, refer to Fax/ Email Settings in the Operating Instructions (For Function Parameters) of provided CD-ROM.
- 7 Enter the subject if necessary.

#### NOTE

 If the Function Parameter "21 Default Subject" (Fax/Email Settings > User Parameters) has been set, the information is added to the subject line for all outgoing Emails without having to input it manually. For programming instructions, refer to Fax/ Email Settings in the Operating Instructions (For Function Parameters) of provided CD-ROM.

Select "Subject".

| To Cc Bcc From                  | Subject Attachment |
|---------------------------------|--------------------|
|                                 |                    |
| #AB CDE FGH IJK LMN OPQ RST UV# | XYZ Favorites      |
| Bob John E                      | Mike               |
|                                 |                    |
|                                 |                    |
|                                 | $\blacksquare$     |
|                                 |                    |
| Keyboard Search                 | Close              |

Enter a subject, and then select "OK".

| Caps Numeric/<br>Symbols | Back Space                    |
|--------------------------|-------------------------------|
| awert(                   | yuiop@                        |
| asdfg                    | ) h j k 🛛                     |
| ZXCV                     | b n m . 🗕                     |
| SI                       | pace                          |
|                          | OK Cancel                     |
|                          |                               |
| $\bigcirc$               | $\langle \mathcal{L} \rangle$ |

- Up to 40 characters.
- For instructions on how to enter characters, refer to Using the Keyboard in the Operating Instructions (For Function Parameters) of provided CD-ROM.

## 8 Select "Close".

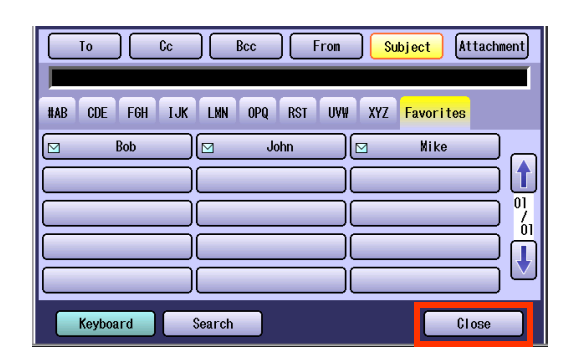

**9** Confirm the selected or inputted Email address.

#### Select "Addresses:###".

(###: Number of selected Email addresses)

| 8.5x11 Color<br>Color<br>200dpi JPE6<br>Color<br>D | Address Book Basic Menu |
|----------------------------------------------------|-------------------------|
| Addresses:001                                      | Image Direction         |
| Quality Adj.                                       |                         |
| File Type and Name                                 | D                       |
| Original Size                                      |                         |
| 2-Sided Original                                   |                         |
| Job Build and SADF                                 |                         |
| Multi-Size Feed                                    |                         |

### Select "OK".

| To Cc Bcc          |         |
|--------------------|---------|
| Bob<br>bob@pcc.com |         |
|                    | 01<br>/ |
|                    |         |
|                    |         |
| Keyboard Delete OK |         |

- **10** Select "**Basic Menu**" to configure the required settings, and then select "OK".
  - Refer to **Scanner Settings** (see pages 40 to 53).

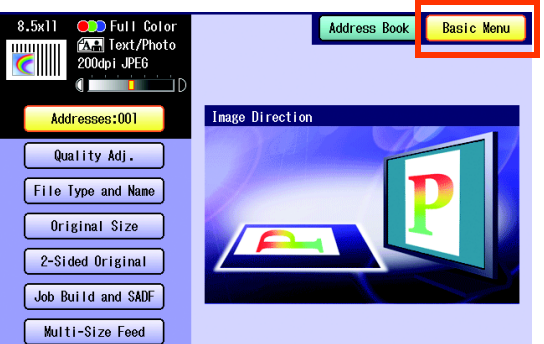

## **11** Press the **Start** key.

The scanned image(s) is transferred as Email.

• When scanned image transfer fails, a transfer error message is printed out.

## **Searching LDAP Server for Email Address**

You can search the LDAP server for Email addresses by computer names beginning with the specified character.

NOTE

• This function is available where the LDAP server is configured.

For the setting of LDAP server, refer to Operating Instructions (For Function Parameters) of provided CD-ROM.

- **1** Place original(s).
  - For instructions on how to place originals, refer to **Basic Operation Procedure** (see page 6). For more details, refer to **Placing Originals (Copy)** in the Operating Instructions (For Basic Operations) of provided booklet.
- 2 Press the Scan/Email key.
- **3** Select "**Email**".

| 8.5x11  | C C C C C C C C C C C C C C C C C C C | ull Ca<br>ext/Ph<br>JPEG | lor<br>oto |     |     | ]_  | Addro | ess Book  | Basic<br>Routing | Menu<br>Menu    |
|---------|---------------------------------------|--------------------------|------------|-----|-----|-----|-------|-----------|------------------|-----------------|
| #AB CDE | FGH                                   | IJK                      | LMN        | OPQ | RST | UVW | XYZ   | Favorites | SD (<br>Hard     | Card /<br>Drive |
|         | Alex                                  |                          |            |     |     |     |       |           |                  |                 |

4 Select "Search".

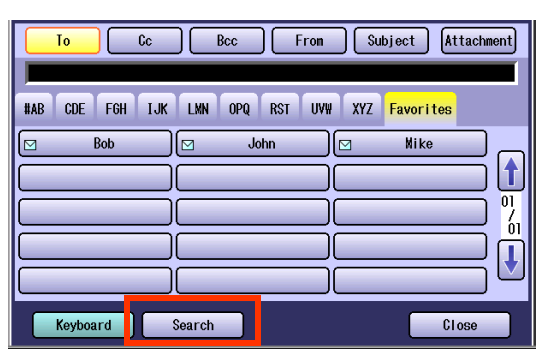

**5** Enter the first few characters of the computer name.

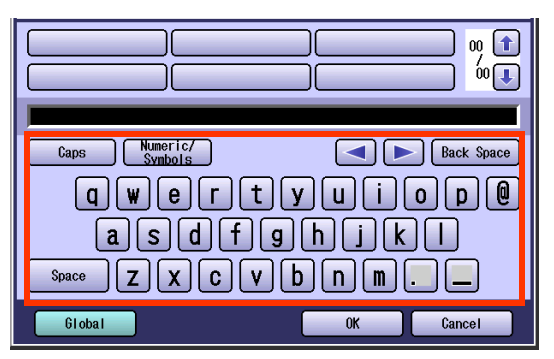

**6** Select "**Global**".

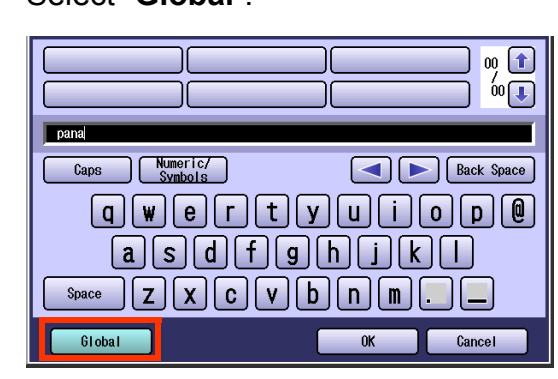

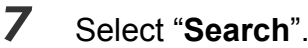

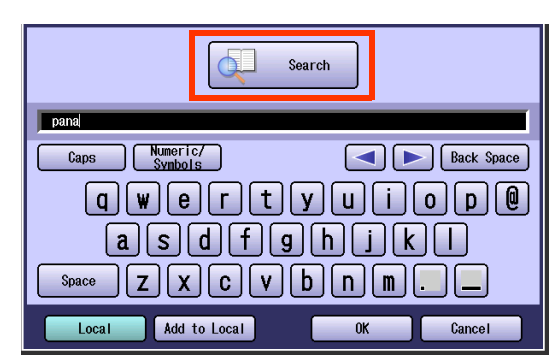

- Select "Local" to cancel the search for computers, and exit to the previous screen.
- Select the desired computer, and select "Add to Local" to add it to the Address Book. Refer to Adding an Email Address to the Address Book (see page 25).
- For instructions on how to enter characters, refer to **Using the Keyboard** in the Operating Instructions (For Function Parameters) of provided CD-ROM.

The result of the Email address search is displayed.

**8** Select a computer, and then select "**OK**".

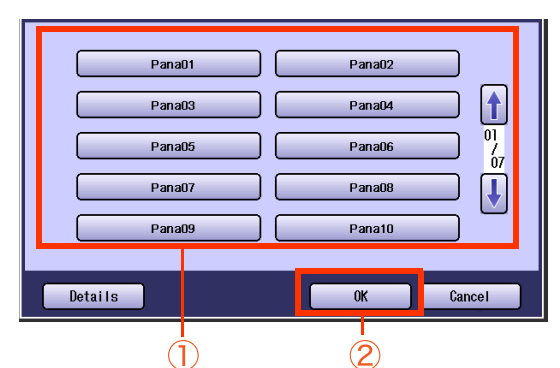

• Only one station can be selected at a time.

### 9 Select "OK".

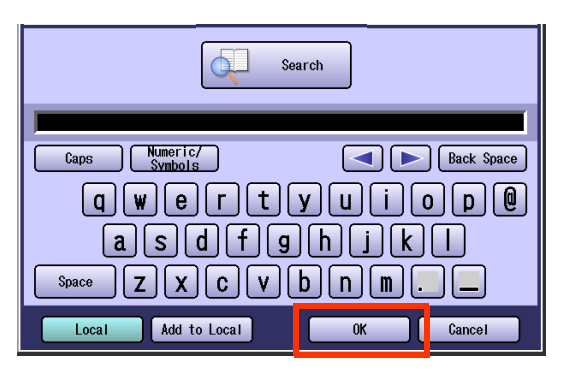

- **10** Select "**Cc**", "**Bcc**", or "**From**", and then perform steps 4 to 9.
  - If the Function Parameter "145 Sender Selection" (Fax/Email Settings > Fax Parameters) is set to "Valid", you can preset up to 25 sender names. You can select from the sender list when sending an Email. However, if you select "From" on the Email screen, the sender list will not be displayed. For more details on this setting, refer to Fax/ Email Settings in the Operating Instructions (For Function Parameters) of provided CD-ROM.

| To      | Cc E        | Bcc Fron      | Subject Attachment |
|---------|-------------|---------------|--------------------|
| #AB CDE | FGH IJK LMN | OPQ RST UVW : | XYZ Favorites      |
| B       | Sob 🖂       | John 🖂        | Mike               |
|         |             |               |                    |
|         |             |               |                    |
| Keyboar | rd Search   |               | Close              |

## **11** Enter the subject if necessary.

 If the Function Parameter "21 Default Subject" (Fax/Email Settings > User Parameters) has been set, the information is added to the subject line for all outgoing Emails without having to input it manually. For programming instructions, refer to Fax/ Email Settings in the Operating Instructions (For Function Parameters) of provided CD-ROM.

Select "Subject".

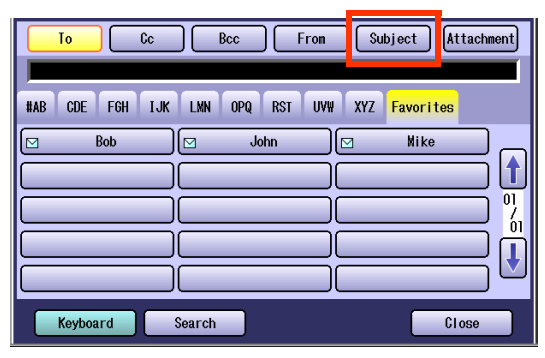

Enter a subject, and then select "OK".

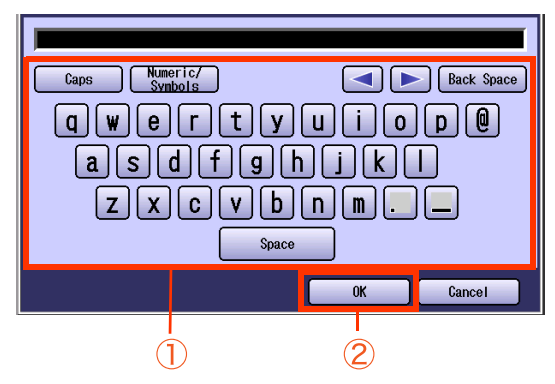

- Up to 40 characters.
- For instructions on how to enter characters, refer to **Using the Keyboard** in the Operating Instructions (For Function Parameters) of provided CD-ROM.

## 12 Select "Close".

| To Cc Bcc From Subject Atta                   | hment) |
|-----------------------------------------------|--------|
| #AB CDE FGH IJK LMN OPQ RST UVW XYZ Favorites |        |
| Model     Mike       Mike     Mike            |        |
| Keyboard Search Close                         |        |

 For the following steps, refer to steps 9 to 11 in Scan to Email (see page 22).

## Adding an Email Address to the Address Book

Email addresses that have been entered from the Scan/Email basic screen can be added to the Address Book.

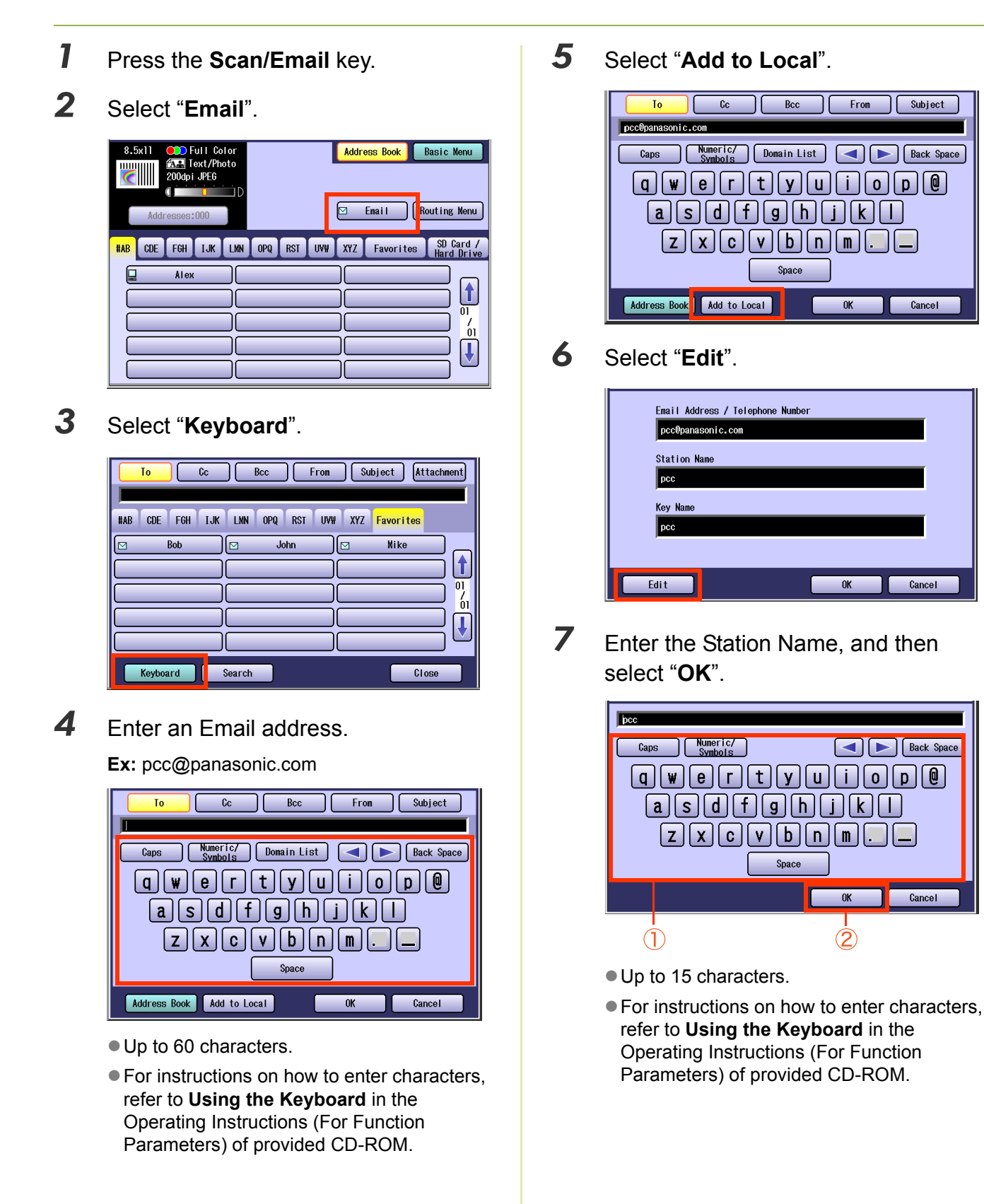

Subject

Cancel

Cancel

Cancel

Continued on the next page... 25

**9** Select "**OK**" to register the Email address as a station.

| Email Address / Telephone Num | iber   |      |
|-------------------------------|--------|------|
| pcc@panason i c. con          |        |      |
| Station Name                  |        | r    |
| pcc2                          |        |      |
| Key Name                      |        | r    |
| pcc2                          |        |      |
|                               |        |      |
| Edit                          | OK Car | ncel |

## **10** Select "**OK**".

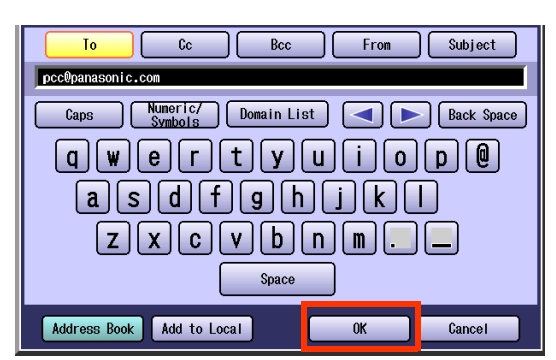

 For the following steps, refer to steps 6 to 11 in Scan to Email (see pages 21 to 22).

## Memo

## Sending an Email with Image File Attachment

The image data saved on the SD Memory Card, the PCMCIA/PC Card, or the internal Hard Disk Drive can be emailed to network connected computers.

NOTE

- Original cannot be scanned in this operation. The image data that has already been saved on the storage device can be attached.
- Only one storage device can be selected. The image file on the different storage device cannot be attached to an Email at a time.

## Attaching an Image File from the SD Memory Card

The image data saved on the SD Memory Card can be emailed to network connected computers.

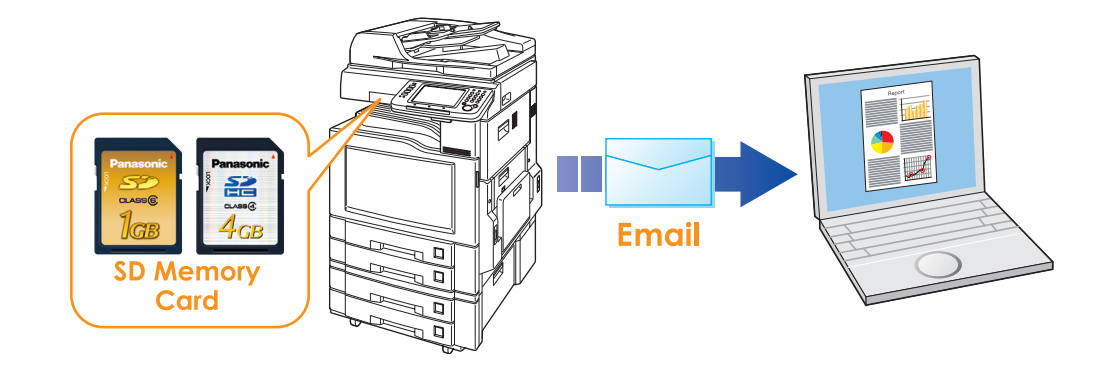

### (ATTENTION)

- Be sure to use only a genuine SD Memory Card. (Any commercial grade genuine SD / SDHC Memory Card can be used.)
- The image data saved on the SD Memory Card cannot be emailed if the setting of Function Parameter "84 SD/PC Card Function" (General Settings > Key Operator Mode) is set to "No". For more details on this setting, refer to **General Settings** in the Operating Instructions (For Function Parameters) of provided CD-ROM.

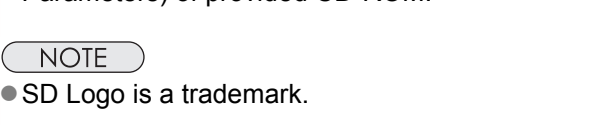

- SDHC Logo is a trademark.
- Press the **Scan/Email** key.
- 2 Select "Email".

| 8.5x11 Color<br>Addresses:000 | Address Book Basic Menu                           |
|-------------------------------|---------------------------------------------------|
| HAB COE FGH IJK LKN           | OPQ RST UVW XYZ Favorites SD Card /<br>Hard Drive |

**3** Insert the SD Memory Card.

Push the Slot Cover to open it.

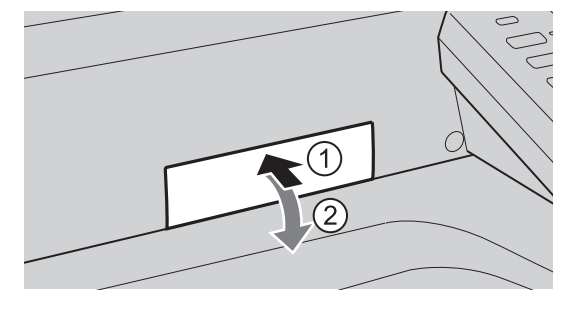

Insert the SD Memory Card as illustrated. (Label side up)

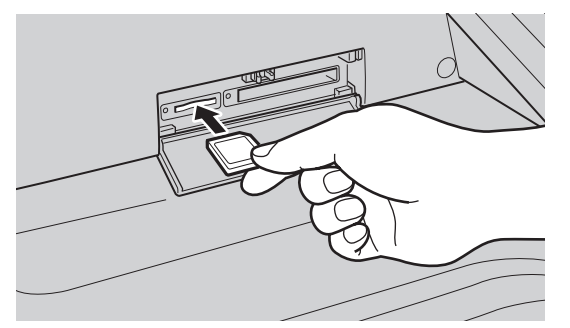

### **4** Select "Attachment".

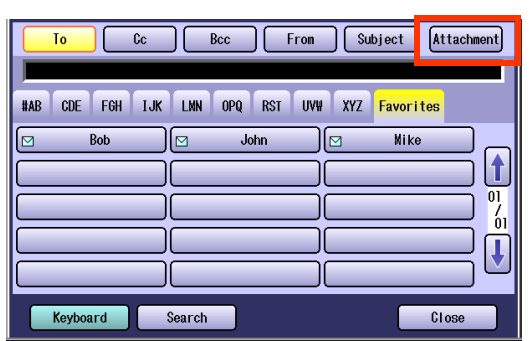

### 5

### Select "SD Card".

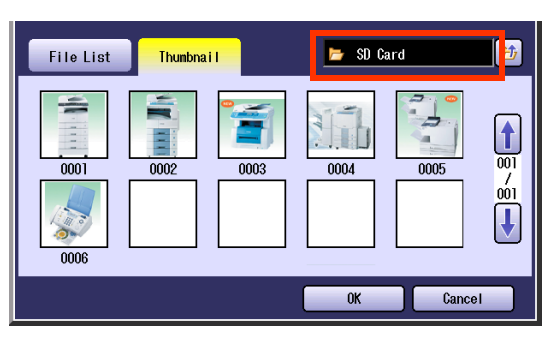

 Only one storage device can be selected at a time.

If there are no photos on the SD Memory Card, a file list is displayed instead of the Thumbnail image(s).

When "File List" is selected, select folder and image on the SD Memory Card, and then select "Start".

 The default directory can be set to display either "DCIM" (a folder for digital camera images) or "Scan Img" by changing the setting of the Function Parameter "31 SD/PC Card Def. Dir." (Scanner Settings > General User Mode).
 For more details on this setting, refer to

Scanner Settings in the Operating Instructions (For Function Parameters) of provided CD-ROM.

 The default display type can be set to either "Thumbnail" or "File List" by changing the setting of the Function Parameter "32 SD/ PC Card Display Type" (Scanner Settings > General User Mode).

For more details on this setting, refer to **Scanner Settings** in the Operating Instructions (For Function Parameters) of provided CD-ROM.

 If the setting of Function Parameter "84 SD/ PC Card Function" (General Settings > Key Operator Mode) is set to "No", the Confirmation screen displays the "Function not available" error message and beeps.

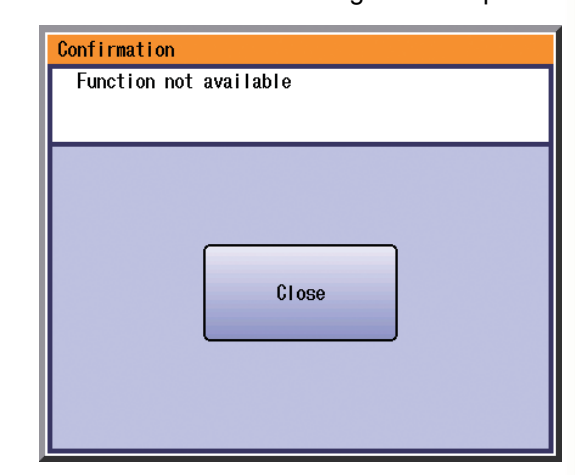

 If you do not touch any key for 3 seconds, or select "Close" on the Touch Panel Display, the machine will display the previous screen. For more details, refer to General Settings in the Operating Instructions (For Function Parameters) of provided CD-ROM.

### Scrolling Pages

| To scroll to the previous page |     |
|--------------------------------|-----|
| Current page                   | -00 |
| Total number of pages —        | -00 |
| To scroll to the next page     | -   |

### Select Thumbnail(s).

6

Select one or more Thumbnail(s), and then select "**OK**".

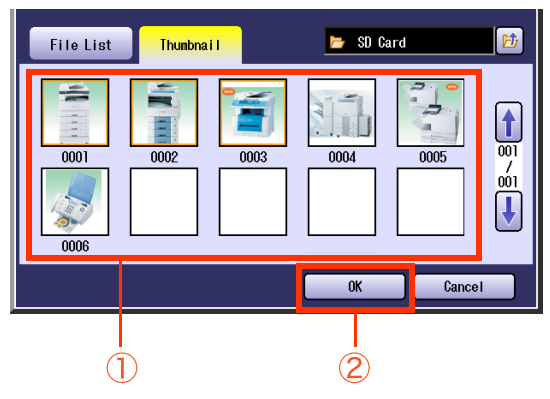

- Only JPEG files are displayed as Thumbnails. Some JPEG file(s) may not be displayed as Thumbnails.
- Up to 80 image files in a folder can be selected at a time.
- Only one folder can be selected at a time.

### **7** Select an alphabet tab.

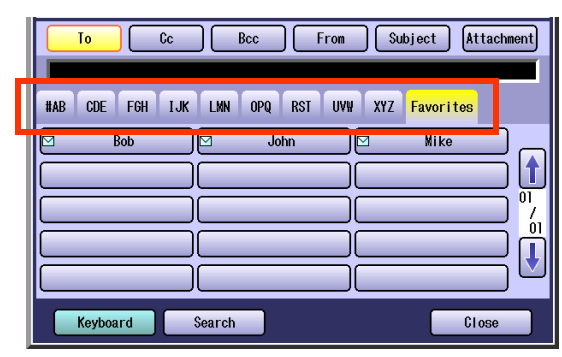

- When entering an Email address manually, select "Keyboard", and then enter an address. Refer to Adding an Email Address to the Address Book (see page 25).
- When searching for address(es) via LDAP server, refer to Searching LDAP Server for Email Address (see page 23).
- 8 Select an Email address.

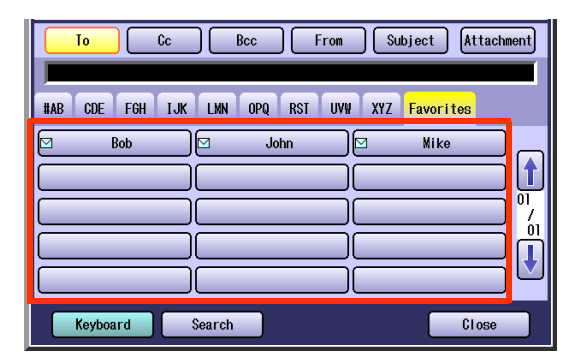

Select "**Cc**", "**Bcc**", or "**From**", and follow the same procedures as in steps 7 and 8 if necessary.

#### NOTE

9

 If the Function Parameter "145 Sender Selection" (Fax/Email Settings > Fax Parameters) is set to "Valid", you can preset up to 25 sender names. You can select from the sender list when sending an Email. However, if you select "From" on the Email screen, the sender list will not be displayed. For more details on this setting, refer to Fax/ Email Settings in the Operating Instructions (For Function Parameters) of provided CD-ROM. **10** Enter the subject if necessary.

### NOTE

 If the Function Parameter "21 Default Subject" (Fax/Email Settings > User Parameters) has been set, the information is added to the subject line for all outgoing Emails without having to input it manually. For programming instructions, refer to Fax/ Email Settings in the Operating Instructions (For Function Parameters) of provided CD-ROM.

#### Select "Subject".

| To Cc Bcc From                 | Subject Attachment |
|--------------------------------|--------------------|
| HAB CDE FGH IJK LMN OPQ RST UV | W XYZ Favorites    |
| Bob John                       | Mike               |
|                                |                    |
|                                |                    |
| Keyboard Search                | Close              |

Enter a subject, and then select "OK".

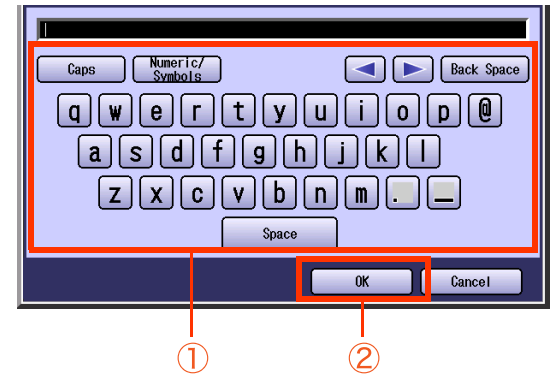

- Up to 40 characters.
- For instructions on how to enter characters, refer to **Using the Keyboard** in the Operating Instructions (For Function Parameters) of provided CD-ROM.
- **11** Select "Close".

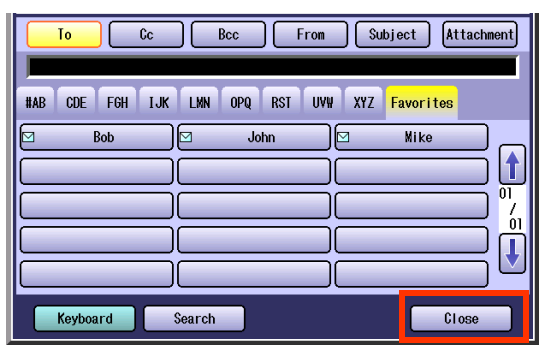

## 12 Press the Start key.

The Email with image file(s) attached is sent.

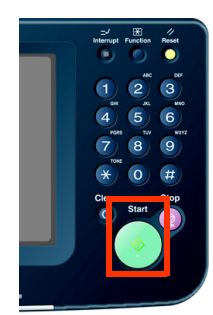

**13** Push the SD Memory Card, and then remove it.

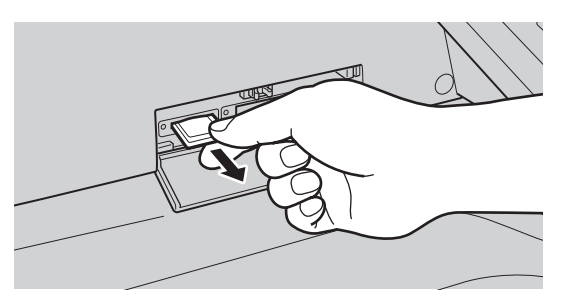

- Do not remove the SD Memory Card while the Access Indicator is flashing.
- **14** Close the Slot Cover.

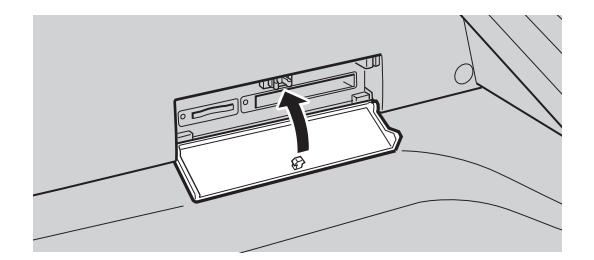

## Attaching an Image File from the PCMCIA/PC Card

The image data saved on the PCMCIA/PC Card can be emailed to network connected computers.

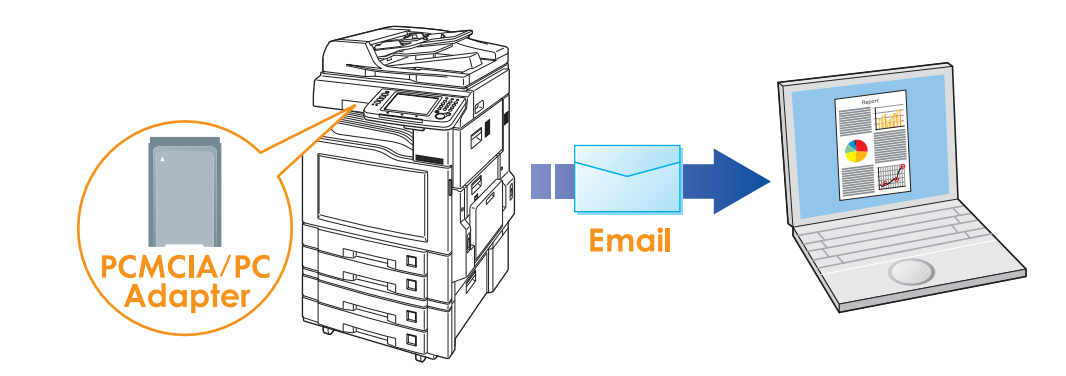

### (ATTENTION)

- Be sure to use only PCMCIA/PC Card Adapter (Type II, 3.3 V Operating Voltage Only) for memory card.
- For types of memory cards that can be used with the PCMCIA/PC Card Adapter, refer to the document that came with the PCMCIA/PC Card Adapter.
- The image data saved on the PCMCIA/PC Card cannot be emailed if the setting of the Function Parameter "84 SD/PC Card Function" (General Settings > Key Operator Mode) is set to "No".
   For more details on this setting, refer to General Settings in the Operating Instructions (For Function Parameters) of provided CD-ROM.

### Press the Scan/Email key.

2 Select "Email".

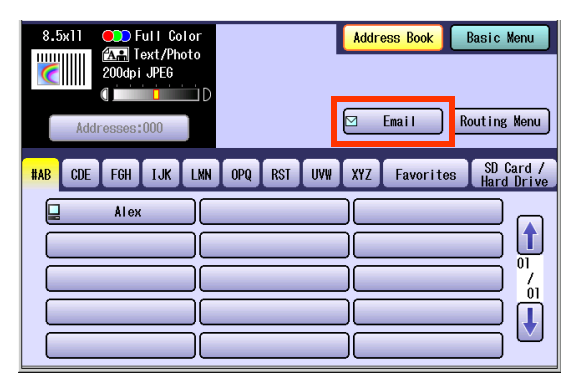

**3** Insert a PCMCIA/PC Card Adapter with a memory card.

Push the Slot Cover to open it.

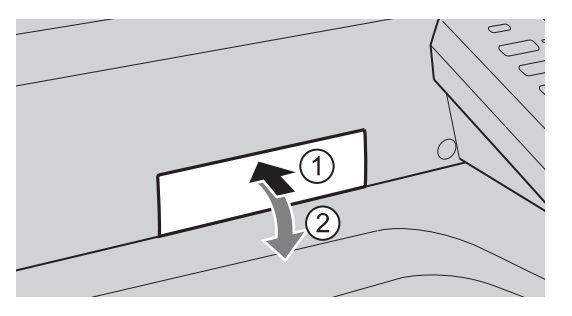

Insert a PCMCIA/PC Card Adapter as illustrated. (Label side up)

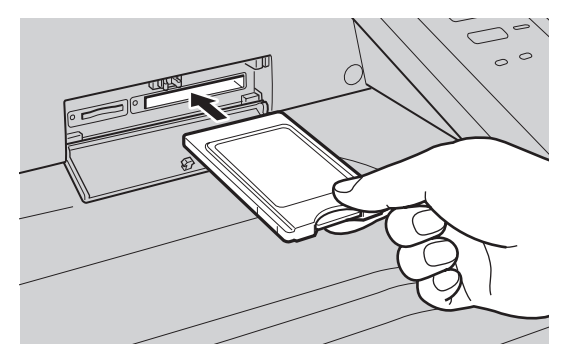

## **4** Select "Attachment".

| To Cc           | Bcc Fron Su           | ıbject Attachment |
|-----------------|-----------------------|-------------------|
| HAR COF FOH LIK | I MN OPO RST IIVW XY7 | Favorites         |
| Bob             |                       | Mike              |
|                 |                       |                   |
|                 |                       |                   |
|                 |                       | €                 |
| Keyboard        | Search                | Close             |

### 5 Select "PC Card".

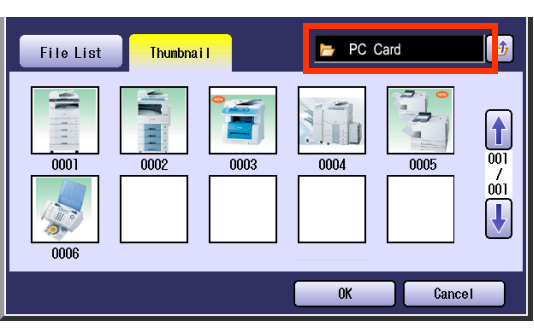

 Only one storage device can be selected at a time.

If there are no photos on a memory card, a file list is displayed instead of the Thumbnail image(s).

When "File List" is selected, select folder and image on a memory card, and then select "Start".

 The default directory can be set to display either "DCIM" (a folder for digital camera images) or "Scan Img" by changing the setting of the Function Parameter "31 SD/PC Card Def. Dir." (Scanner Settings > General User Mode).

For more details on this setting, refer to **Scanner Settings** in the Operating Instructions (For Function Parameters) of provided CD-ROM.

- The default display type can be set to display either "Thumbnail" or "File List" by changing the setting of the Function Parameter "32 SD/PC Card Display Type" (Scanner Settings > General User Mode). For more details on this setting, refer to Scanner Settings in the Operating Instructions (For Function Parameters) of provided CD-ROM.
- If the setting of the Function Parameter "84 SD/PC Card Function" (General Settings > Key Operator Mode) is set to "No", the Confirmation screen displays the "Function not available" error message and beeps.

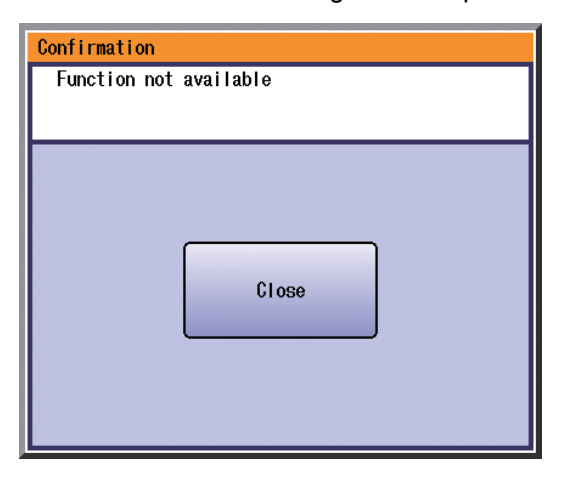

 If you do not touch any key for 3 seconds, or select "Close" on the Touch Panel Display, the machine will display the previous screen. For more details, refer to General Settings in the Operating Instructions (For Function Parameters) of provided CD-ROM.

Scrolling Pages

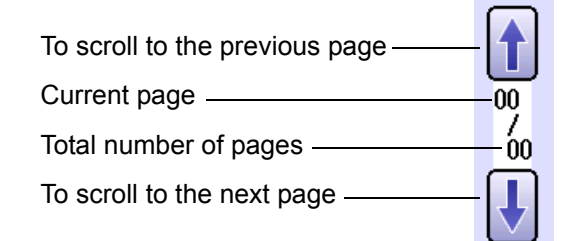

### 6 Select Thumbnail(s).

Select one or more Thumbnail(s), and then select "**OK**".

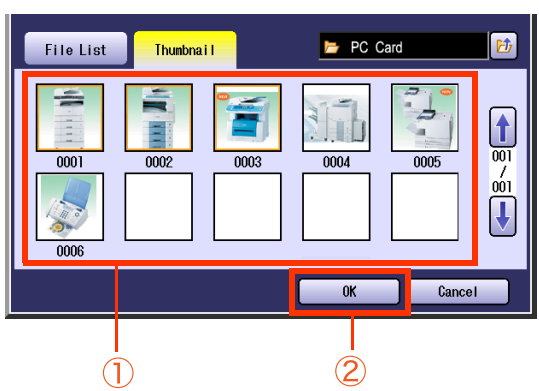

 Only JPEG files are displayed as Thumbnails. Some JPEG file(s) may not be displayed as Thumbnails.

- Up to 80 image files in a folder can be selected at a time.
- Only one folder can be selected at a time.

### Z Select an alphabet tab.

| To Cc Bcc From Subject Attac                                                                                                    | hment |
|----------------------------------------------------------------------------------------------------|-------|
| HAB CDE F6H IJK LMN OPQ RST UVH XYZ Favorites                                                                                                    |       |
| Bob         Image: Solution         Mike           Image: Solution         Image: Solution         Image: Solution           Image: Solution         Image: Solution         Image: Solution           Image: Solution         Image: Solution         Image: Solution |       |
| Keyboard Search Close                                                                                                    |       |

 When entering an Email address manually, select "Keyboard", and then enter an address. Refer to the Adding an Email Address to the Address Book (see page 25).

- When searching for address(es) via LDAP server, refer to Searching LDAP Server for Email Address (see page 23).
- 8 Select an Email address.

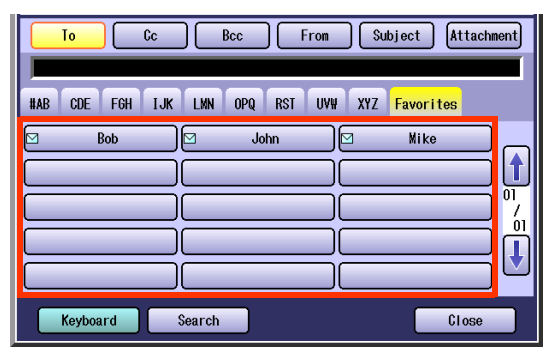

 Select "Cc", "Bcc", or "From", and follow the same procedures as in steps 7 and 8 if necessary.

#### NOTE

 If the Function Parameter "145 Sender Selection" (Fax/Email Settings > Fax Parameters) is set to "Valid", you can preset up to 25 sender names. You can select from the sender list when sending an Email. However, if you select "From" on the Email screen, the sender list will not be displayed. For more details on this setting, refer to Fax/ Email Settings in the Operating Instructions (For Function Parameters) of provided CD-ROM.

## **10** Enter the subject if necessary.

### NOTE

 If the Function Parameter "21 Default Subject" (Fax/Email Settings > User Parameters) has been set, the information is added to the subject line for all outgoing Emails without having to input it manually. For programming instructions, refer to Fax/ Email Settings in the Operating Instructions (For Function Parameters) of provided CD-ROM.

### Select "Subject".

| To Cc Bcc From                  | Subject Attachment |
|---------------------------------|--------------------|
|                                 |                    |
| #AB CDE FGH IJK LMN OPQ RST UVW | XYZ Favorites      |
| 🖂 Bob 🖂 John                    | Mike               |
|                                 |                    |
|                                 | 01/                |
|                                 |                    |
|                                 |                    |
|                                 |                    |
| Keyboard Search                 | Close              |

Enter a subject, and then select "OK".

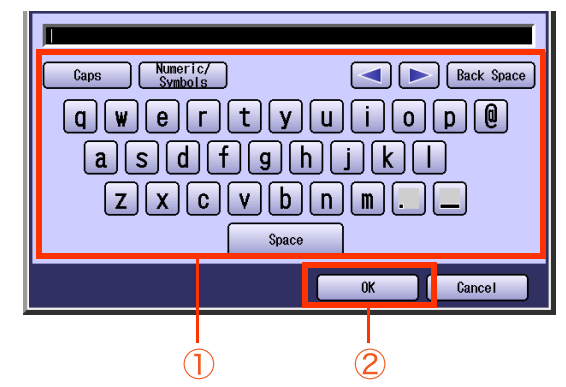

- Up to 40 characters.
- For instructions on how to enter characters, refer to **Using the Keyboard** in the Operating Instructions (For Function Parameters) of provided CD-ROM.

### **11** Select "Close".

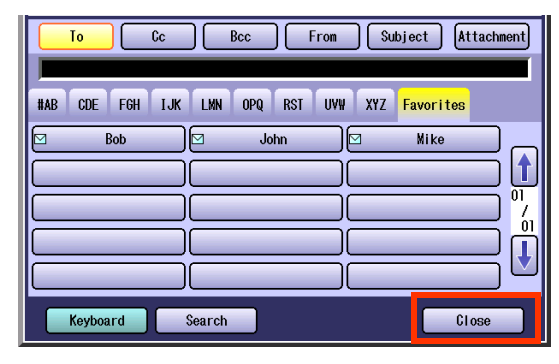

## 12 Press the Start key.

The Email with image file(s) attached is sent.

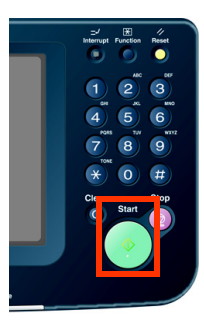

**13** Push the Eject button on the right side of PCMCIA/PC Card Slot, and then remove the PCMCIA/PC Card Adapter.

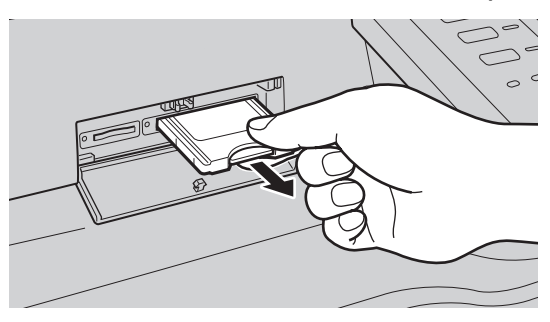

- Do not remove the PCMPIA/PC Card Adapter while the Access Indicator is flashing.
- **14** Close the Slot Cover.

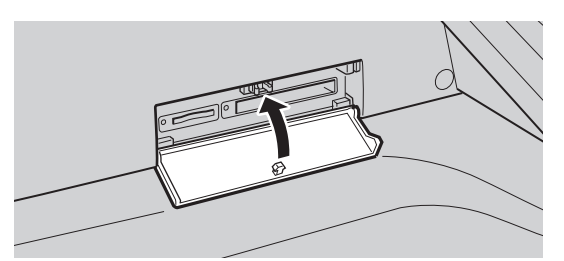

## Attaching an Image File from the Internal Hard Disk Drive

The image data saved on the internal Hard Disk Drive can be emailed to network connected computers.

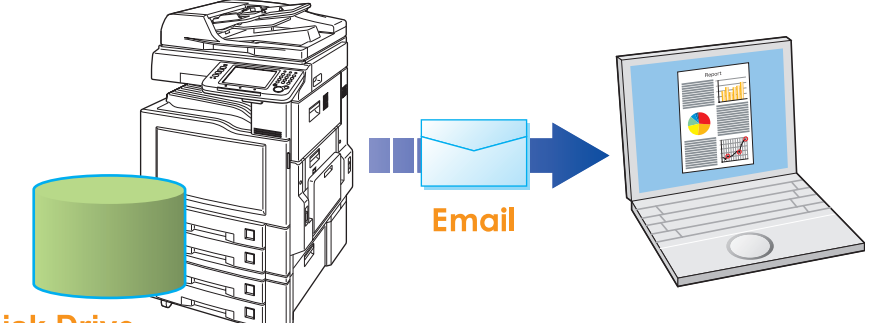

### Hard Disk Drive

### (ATTENTION)

 Confirm that nothing is inserted in the Card Slot. If the SD Memory Card or PCMCIA/PC Card is inserted, the Hard Disk Drive cannot be selected.

| 1 | Press the <b>Scan/Email</b> key. |              |                            |  |
|---|----------------------------------|--------------|----------------------------|--|
| 2 | Select " <b>Email</b> ".         |              |                            |  |
|   | 8.5x11 Color<br>Addresses:000    | Address Book | Basic Menu<br>Routing Menu |  |
|   | HAB CDE FGH IJK LNN OPQ RST UVW  | XYZ Favorite | 25 SD Card /<br>Hard Driv  |  |
|   |                                  |              |                            |  |

### 3 Select "Attachment".

| To Cc Bcc From Subject Attachment               |
|-------------------------------------------------|
| HAP COE EGH LIK LINN ODD PCT INNU YYZ Equaritae |
| Bob John Wike                                   |
|                                                 |
|                                                 |
|                                                 |
| Keyboard Search Close                           |

4 Select the data folder where the image files are saved, and then select the image file(s).

Select an image file in "File List", and then select "OK".

| File List | Thunbna i I | <b> -</b> 01    | _lmage_Box_01        | <b>P</b> |
|-----------|-------------|-----------------|----------------------|----------|
| Name      | 0. jpg      | AUG-01-2006 13: | File Type<br>24 JPEG |          |
|           |             | ОК              | Cancel               |          |
| (         | D           | 2               | )                    |          |

### Scrolling Pages

| To scroll to the previous page ——— |     |
|------------------------------------|-----|
| Current page                       | -00 |
| Total number of pages              | -00 |
| To scroll to the next page         |     |

To perform another operation, select "**Thumbnail**", and select one or more image files in Thumbnail, and then select "**OK**".

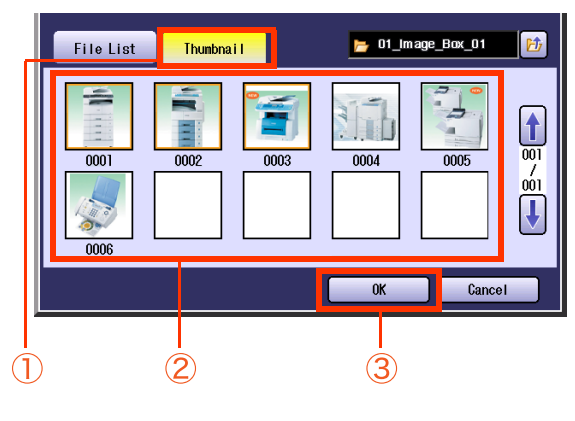

- Only JPEG files are displayed as Thumbnails. Some JPEG file(s) may not be displayed as Thumbnails.
- Up to 80 image files in a folder can be selected at a time.
- Only one folder can be selected at a time.

### **5** Select an alphabet tab.

| To Cc Bcc From Subject Attachm                                                                                                    | nt) |
|----------------------------------------------------------------------------------------------------|-----|
| NAB CDE F6H IJK LMN OPQ RST UVW XYZ Favorites                                                                                                    |     |
| Bob     Image: Second second sec |     |
| Keyboard Search Close                                                                                                    |     |

- When entering an Email address manually, select "Keyboard", and then enter an address. Refer to Adding an Email Address to the Address Book (see page 25).
- When searching for address(es) via LDAP server, refer to Searching LDAP Server for Email Address (see page 23).
- Select an Email address.

6

| To Cc Bcc From Subject Attachm<br>HAB CDE F6H IJK LMN OPQ RST UVW XYZ Favorites | ent |
|---------------------------------------------------------------------------------|-----|
| Bob     John     Mike                                                           |     |
| Keyboard Search Close                                                           |     |

7 Select "Cc", "Bcc", or "From", and follow the same procedures as in steps 5 and 6 if necessary.

#### NOTE

• If the Function Parameter "**145 Sender** Selection" (Fax/Email Settings > Fax Parameters) is set to "Valid", you can preset up to 25 sender names. You can select from the sender list when sending an Email. However, if you select "From" on the Email screen, the sender list will not be displayed. For more details on this setting, refer to Fax/ Email Settings in the Operating Instructions (For Function Parameters) of provided CD-ROM.

### 8 Enter the subject if necessary.

### NOTE

 If the Function Parameter "21 Default Subject" (Fax/Email Settings > User Parameters) has been set, the information is added to the subject line for all outgoing Emails without having to input it manually. For programming instructions, refer to **Fax/ Email Settings** in the Operating Instructions (For Function Parameters) of provided CD-ROM. Select **"Subject**".

|     | <u>10</u> | Cc      | Bcc     | rom S   | ubject At | tachment |
|-----|-----------|---------|---------|---------|-----------|----------|
| #AB | CDE FGH   | IJK LMN | OPQ RST | UV# XYZ | Favorites |          |
|     | Bob       |         | John    |         | Mike      |          |
|     |           |         |         |         |           |          |
|     |           |         |         |         |           | ]€       |
|     | Keyboard  | Search  |         |         | CI        | ose      |

Enter a subject, and then select "OK".

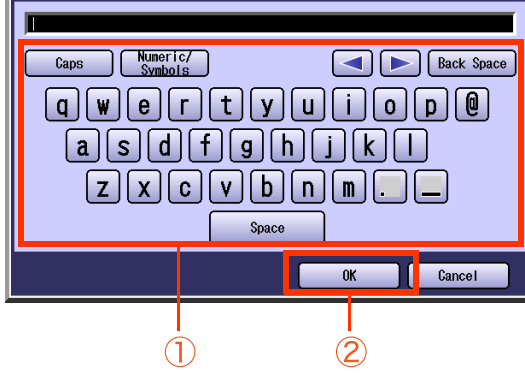

- Up to 40 characters.
- For instructions on how to enter characters, refer to **Using the Keyboard** in the Operating Instructions (For Function Parameters) of provided CD-ROM.

### 9 Select "Close".

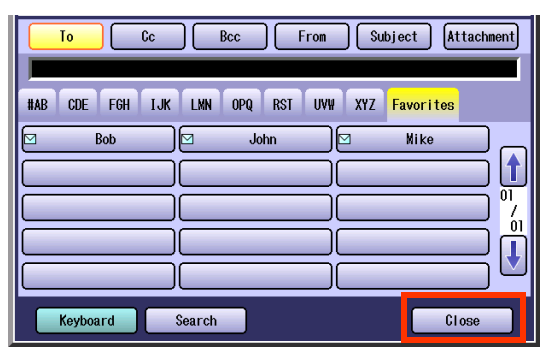

## **10** Press the **Start** key.

The Email with image file(s) attached is sent.

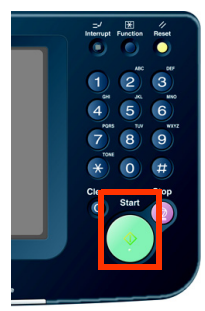

## **Receiving an Email**

If the machine connects to a network as a POP client, it can receive an Email and print the attached file either automatically or manually. The Email reception method from a POP server varies depending on the POP settings programmed in Function Parameters.

## **Configuring to Receive Email**

Program the following parameters in Function Parameters (Fax/Email Settings > Fax Parameters) to receive Email:

| Item Name                  | Setting                                                                                                    |
|----------------------------|----------------------------------------------------------------------------------------------------|
| "146 POP Timer"            | <ul><li>Set the time interval for checking the Email on POP server.</li><li>Set an interval between 0 and 60 minutes.</li><li>An interval setting of 0 minutes would not retrieve Email automatically.</li></ul>                                                                  |
| "147 Auto POP Receive"     | <ul> <li>Set whether to send queries to the POP server periodically.</li> <li>If there is Email, it is retrieved and printed.</li> <li>If this parameter is set to "Invalid", only the number of the incoming Email messages on the POP server appears on the display.</li> </ul> |
| "148 Del POP Receive Mail" | Set whether to delete the Email from the server after it has been retrieved.                                                                                                    |
| "149 Del POP Error Mail"   | Set whether to delete Email from the server when the attached file is in a format that cannot be printed.                                                                                                    |

NOTE

• For instructions on how to configure the POP server, refer to **Fax/Email Settings** in the Operating Instructions (For Function Parameters) of provided CD-ROM.

• With POP manual reception preprogrammed on a Program key, POP Email can be retrieved by a user name other than the one preprogrammed in the local station information.

## **Receiving Email Automatically**

With "**147 Auto POP Receive**" set to "**Valid**" and POP acquisition interval set between 1 and 60 minutes in Function Parameters (Fax/Email Settings > Fax Parameters), queries are transmitted to the POP server periodically to check for new Emails.

If there is Email on the POP server when a query is transmitted, it is retrieved and the attached file is printed automatically.

## **Receiving Email Manually**

With "**147 Auto POP Receive**" set to "**Invalid**" in Function Parameters (Fax/Email Settings > Fax Parameters), Email is received manually.

### NOTE

- With POP acquisition interval set between 1 and 60 minutes, queries are transmitted to the POP server
  periodically to check for new Emails, and the number of the incoming Email messages on the server appears
  on the display.
- Press the **Fax** key.
- **2** Check for incoming Email(s).

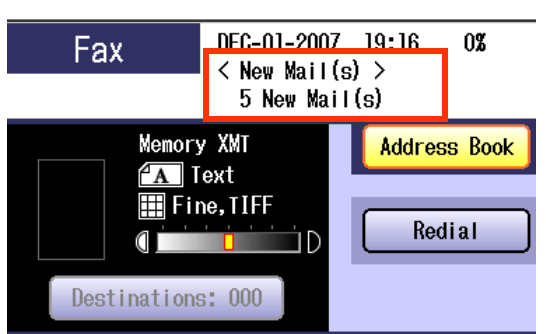

**3** Select "Basic Menu".

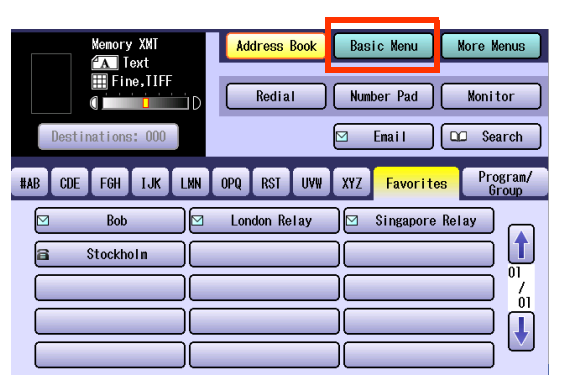

4 Select "Get Email".

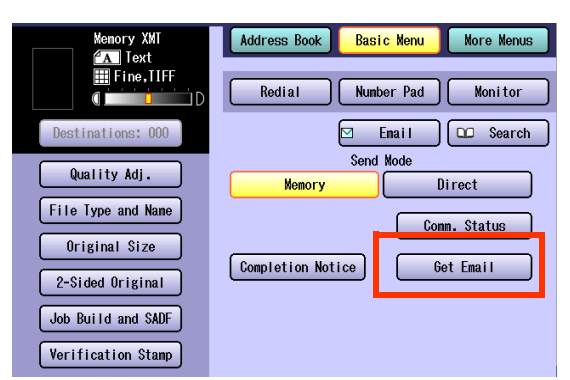

The attached file in the retrieved Email is printed.

# **Setting the Scanning Quality**

Documents, whether in full color or monochrome, are scanned in three-colors.

#### NOTE

- The Color mode settings are reset to their factory defaults when:
  - The Reset key is pressed.
  - The Auto Reset Time interval has lapsed (default = 1 min).
- The power is turned OFF.
- A scan job is completed.

#### 1 Press the Scan/Email key.

#### 2 Select "Basic Menu".

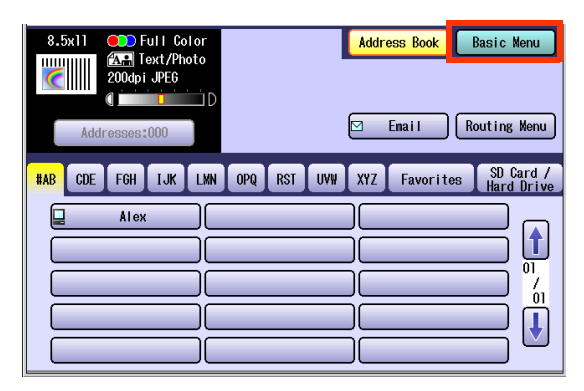

3 Set the desired scanning modes.

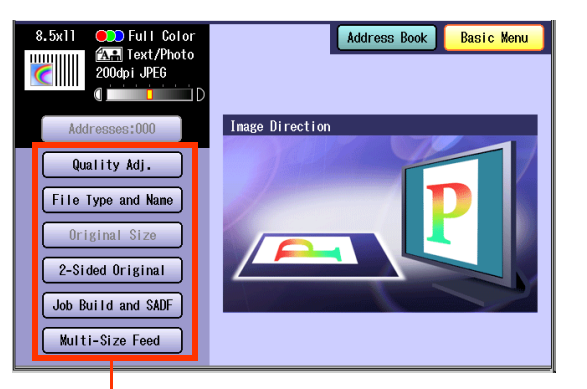

### Quality Adj. (see pages 40 to 47)

File Type and Name (see page 48)

#### **Original Size:**

From Platen Glass only. When the original size is not correctly detected, select "Original Size", and select original size, and then select "OK" on the display.

- 2-Sided Original (see page 50)
- Job Build and SADF (see pages 52 to 53)

#### Multi-Size Feed:

When scanning mixed size originals, select "Multi-Size Feed".

Ex: 8.5" x 11" and 11" x 17" size originals

## **Quality Adjustment**

Color Setting Full Color Mode

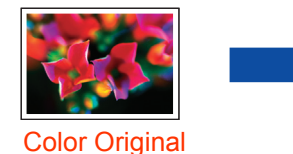

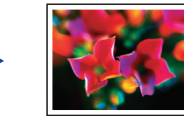

Three-colors (Red, Green and Blue)

#### Grayscale Mode

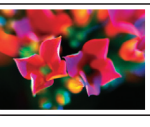

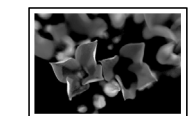

Color Original

Grayscale (Halftone)

Black Mode

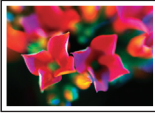

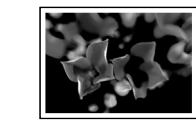

Monochrome

(Bi-level)

Color Original

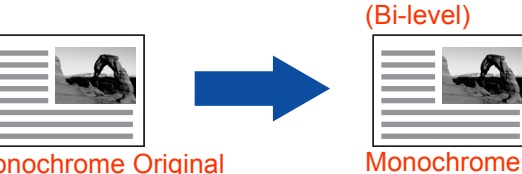

Monochrome Original

1 Select the color mode, and then select "**OK**".

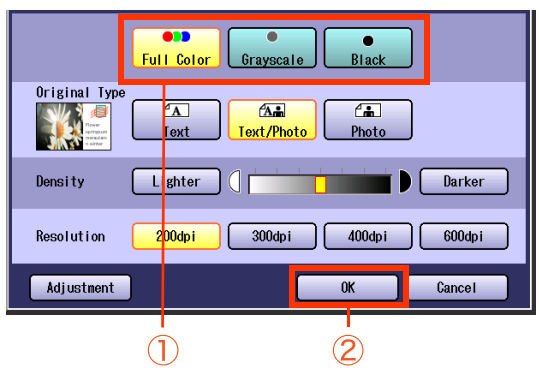

 If the above screen is not displayed, see steps 1 to 3 on the left column.

## **Setting Original Type and Scanning Density**

### Selecting Original Type

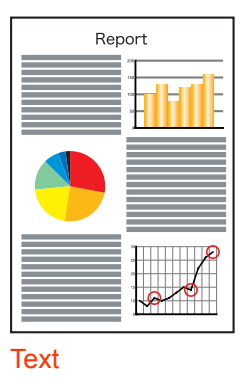

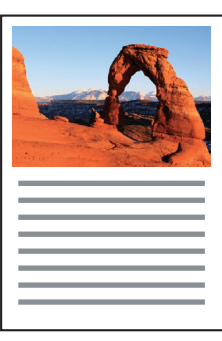

Text/Photo

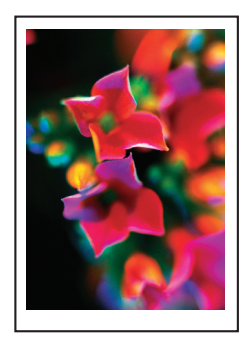

Photo

### Adjusting Scanning Density

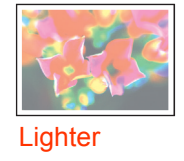

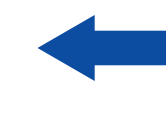

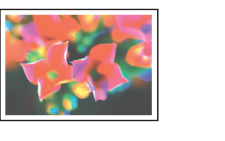

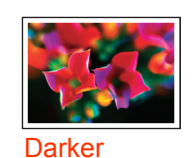

NOTE

• The standard setting of "**Original Type**" and "**Density**" can be changed. Refer to **Scanner Settings** in the Operating Instructions (For Function Parameters) of provided CD-ROM.

## **Selecting Original Type**

Select the Original Type, and then select "**OK**".

| Full Color        | Grayscale Black      |
|-------------------|----------------------|
| Original Typ      | Text/Photo           |
| Density Lighter   | Darker               |
| Resolution 200dpi | 300dpi 400dpi 600dpi |
| Adjustment        | OK Cancel            |
|                   |                      |

• If the above screen is not displayed, see steps 1 to 3 on page 40.

| Text           | Mainly a Text original           |
|----------------|----------------------------------|
| Text/<br>Photo | Text and Photo combined original |
| Photo          | Mainly a Photo original          |

## **Adjusting Scanning Density**

Adjust the scanning density with
 "Lighter" or "Darker", and then select
 "OK".

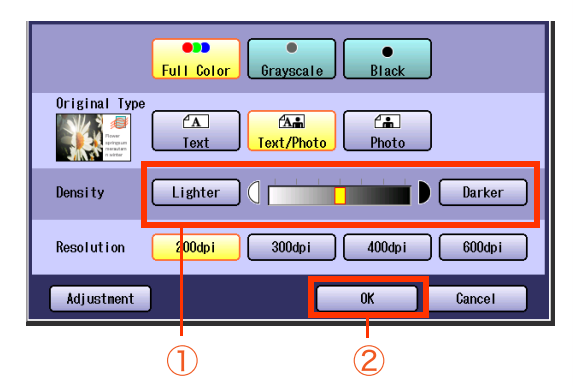

 If the above screen is not displayed, see steps 1 to 3 on page 40.

| Lighter | For dark image originals  |
|---------|---------------------------|
| Darker  | For light image originals |

## **Scanning Resolution**

You can set the appropriate resolution according to your originals.

#### NOTE

- The standard setting of "**Resolution**" can be changed. Refer to **Scanner Settings** in the Operating Instructions (For Function Parameters) of provided CD-ROM.
- Resolution settings are reset to their factory defaults when:
- The **Reset** key is pressed.
- The Auto Reset Time interval has lapsed (default = 1 min).
- The power is turned OFF.
- A scan job is completed.
- Select the Resolution, and then select "OK".

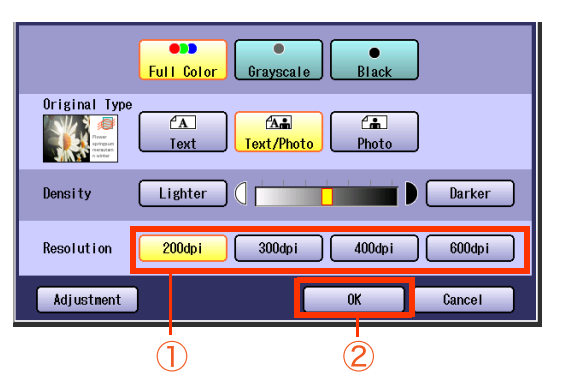

- If the above screen is not displayed, see steps 1 to 3 on page 40.
- Most originals such as photos can be scanned without problems using the default resolution (200 dpi) and picture quality (Full Color).

To scan smaller characters (8-point or smaller) clearly, increase the resolution or select "Adjustment", and then select "High Quality" for "Compression (Full Color)". Since the file size increases with higher resolutions, the transfer time becomes longer depending on the specifications of the network and the computer you are using.

Ex: The time required to transfer an 8.5" × 11" size color photo scanned at 600 dpi is three times as long as that for the same photo scanned at 200 dpi.

## Memo

## **Advanced Color Quality Settings**

The following picture qualities can be adjusted:

- Compression (Full Color)
- Compression (Grayscale)
- Compression (Black)
- Background Removal
- Contrast

#### NOTE

 The standard setting of "Compression (Full Color)", "Compression (Grayscale)", "Compression (Black)", "Background Removal", and "Contrast" can be changed. Refer to Scanner Settings in the Operating Instructions (For Function Parameters) of provided CD-ROM.

• The picture quality settings are reset to their default settings when:

- The **Reset** key is pressed.
- The Auto Reset Time interval has lapsed (default = 1 min).
- The power is turned OFF.
- A scan job is completed.

## **Compression (Full Color)**

Select picture quality in the Full Color mode.

### **1** Select "Adjustment".

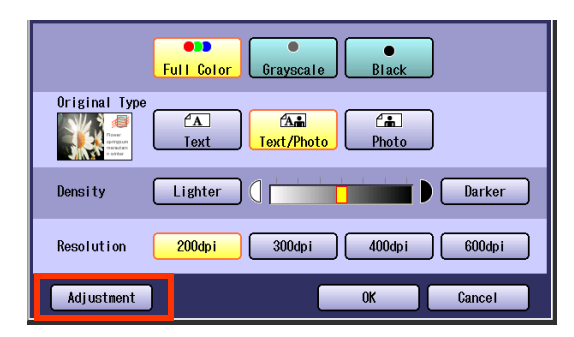

• If the above screen is not displayed, see steps 1 to 3 on page 40.

2 Select "Compression (Full Color)".

| Compression (Full Color) | Standard  |
|--------------------------|-----------|
| Compression (Grayscale)  | Standard  |
| Compression (Black)      | MMR       |
| Background Removal       | 3         |
| Contrast                 | 0         |
|                          |           |
|                          | OK Cancel |

**3** Select a picture quality, and then select "**OK**".

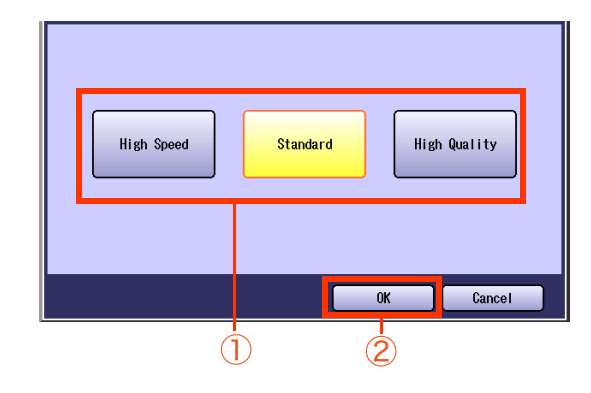

|                       | High Speed | Standard | High Quality |
|-----------------------|------------|----------|--------------|
| Transferring<br>Speed | Faster     | Standard | Slower       |
| Picture<br>Quality    | Lower      | Standard | Higher       |

## 4 Select "OK".

| Comprossion (Full Color) | Standard  |
|--------------------------|-----------|
|                          | Standard  |
| Compression (Black)      | MNR       |
| Rackground Renoval       | 3         |
| Contrast                 |           |
|                          |           |
|                          | OK Cancel |

## Compression (Grayscale)

Select picture quality in the Grayscale mode.

- **1** Select "Adjustment". (See page 44)
- 2 Select "Compression (Grayscale)".

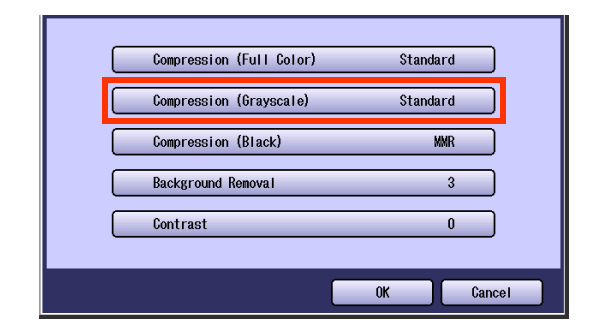

**3** Select a picture quality, and then select "**OK**".

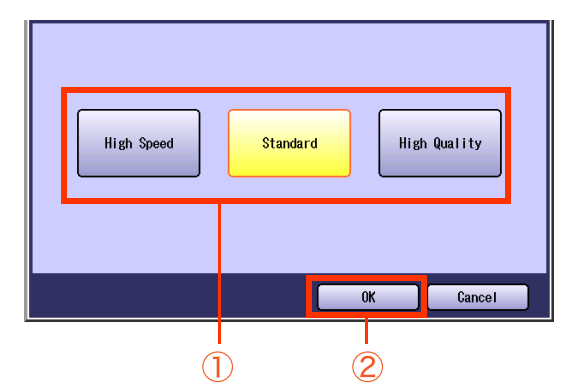

|                       | High Speed | Standard | High Quality |
|-----------------------|------------|----------|--------------|
| Transferring<br>Speed | Faster     | Standard | Slower       |
| Picture<br>Quality    | Lower      | Standard | Higher       |

4 Select "OK".

## Compression (Black)

Select the compression method in the Black mode.

- **1** Select "Adjustment". (See page 44)
- 2 Select "Compression (Black)".

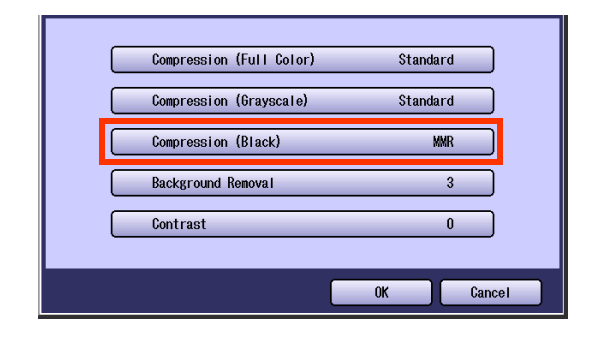

**3** Select a compression method, and then select "**OK**".

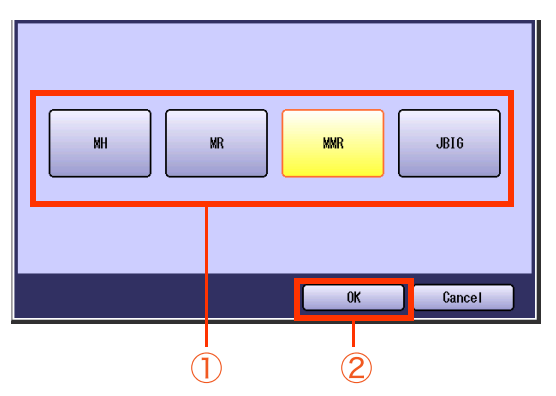

| MH   | Modified Huffman format:<br>Lowest compression              |
|------|-------------------------------------------------------------|
| MR   | Modified Read format: Higher compression than MH            |
| MMR  | Modified MR format: Higher compression than MR              |
| JBIG | Joint Bi-level Image format:<br>Higher compression than MMR |

4 Select "OK".

## **Background Removal**

Color documents can be scanned in monochrome with their background color removed. This feature is convenient for scanning newspapers, background-colored documents or the like.

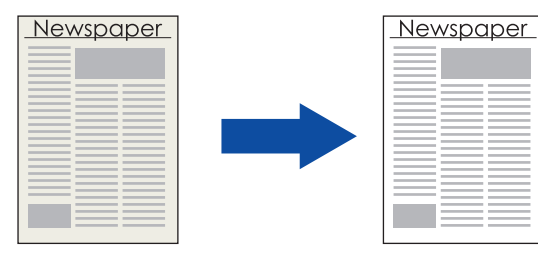

#### NOTE

- When the Photo original is selected in the Original Type (see page 41), the setting of Background Removal is invalid.
- With the Background Removal function, if a Compressed PDF is specified as a file type, levels 1 - 6 can be selected. However, normally only levels 4 - 6 are available.
- **1** Select "**Adjustment**". (See page 44)

### 2 Select "Background Removal".

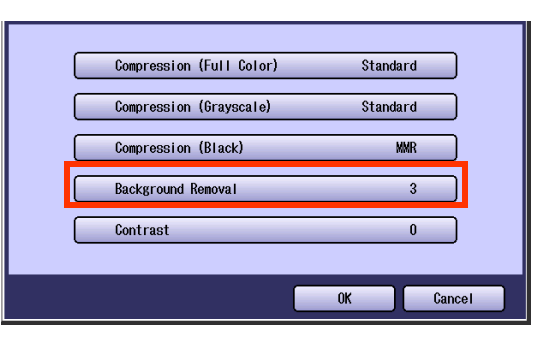

**3** Adjust the Background Removal level with "-" and "+", and then select "**OK**".

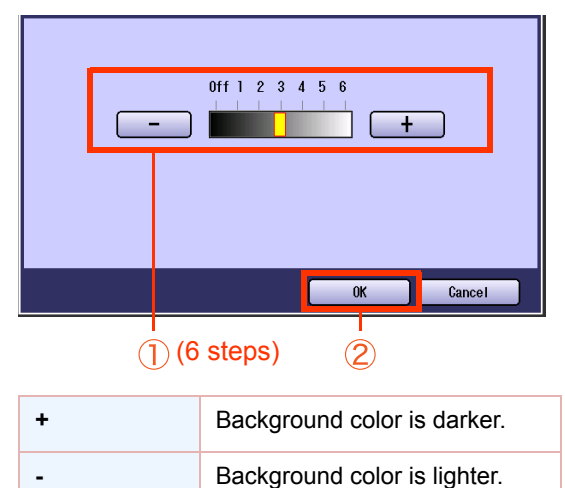

## Contrast

The scanning contrast can be adjusted to match the original.

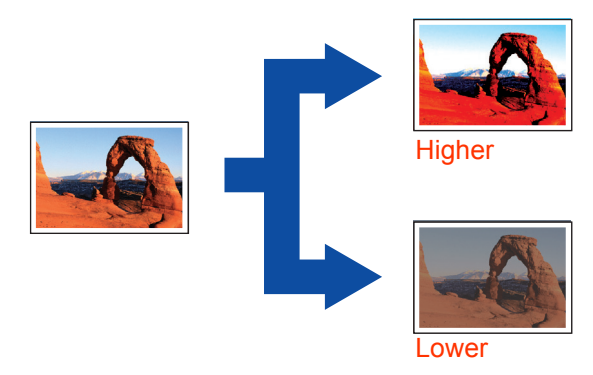

- **1** Select "Adjustment". (See page 44)
- **2** Select "**Contrast**".

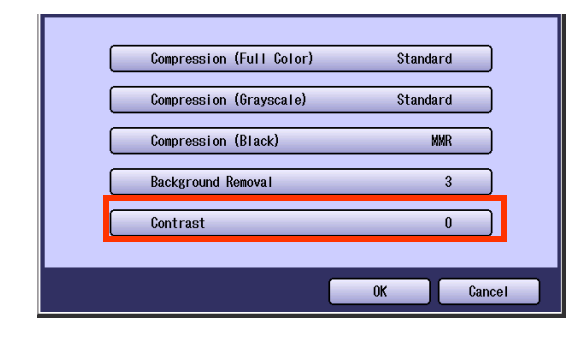

**3** Adjust the contrast level with "Lower" or "Higher", and then select "OK".

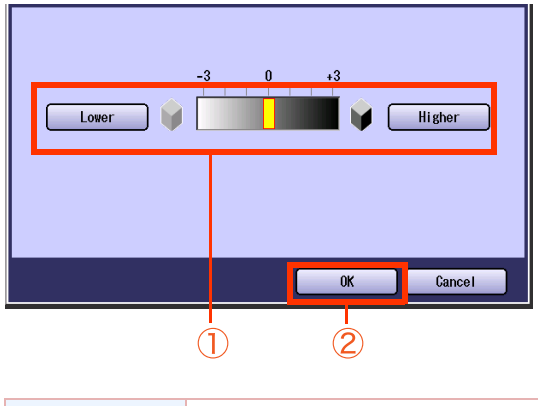

| Lower  | For darker original  |
|--------|----------------------|
| Higher | For lighter original |

Select "OK".

Δ

# **Setting the File Type and/or File Name**

Documents can be scanned with a file type specified. While files are named after the date by default, documents may also be scanned with a file name specified.

NOTE

• The standard setting of "File Type and Name" can be changed. Refer to Scanner Settings in the Operating Instructions (For Function Parameters) of provided CD-ROM.

• The "File Type and Name" setting is reset to its standard setting when:

- The Reset key is pressed.
- The Auto Reset Time interval has lapsed (default = 1 min).
- The power is turned OFF.
- A scan job is completed.

### Press the Scan/Email key.

2 Select "Basic Menu".

| 8.5x11 Color<br>2004pi JPE6<br>Addresses:000                                                              | Address Book Basic Menu<br>⊠ Email Routing Menu   |
|----------------------------------------------------------------------------------------------------|---------------------------------------------------|
| #AB     CDE     F6H     IJK     LMN       Image: Allex     Image: Allex     Image: Allex     Image: Allex | OPQ RST UVW XYZ Favorites SD Card /<br>Hard Drive |

**3** Select "File Type and Name".

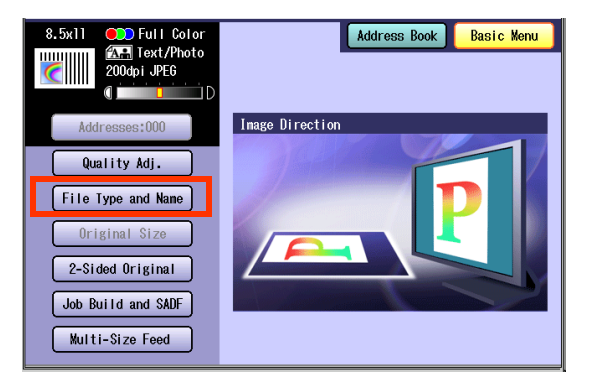

### **4** Select a file type.

| Type           | File Name   |
|----------------|-------------|
| JPEG           | Date / Time |
| PDF            | Custon      |
| Compressed PDF |             |
|                | OK Cancel   |

| JPEG              | Saved in the JPEG format. It is a compression image file format.         |
|-------------------|--------------------------------------------------------------------------|
| PDF               | Saved in the standard PDF format.                                        |
| Compressed<br>PDF | PDF file format which is<br>compressed at a higher<br>compression ratio. |

When "Black" is selected in "Quality Adj.", "TIFF" or "PDF" can be selected.

| TIFF | Saved with the monochrome image format.          |
|------|--------------------------------------------------|
| PDF  | Saved with the standard PDF (monochrome) format. |

- When a Full Color or Gray scale type original is selected in the Color mode, only JPEG, PDF, or Compressed PDF file type can be selected.
- When a Black type original is selected in the Color mode, only TIFF or PDF file types can be selected.
- When "Compressed PDF" is selected, the selected Resolution will be automatically adjusted to 300 dpi.
- When "Compressed PDF" is selected, the selected "Compression (Full Color)" or "Compression (Grayscale)" will be automatically adjusted to "High Speed" (see page 44).

5

### Select a File Name type.

#### Select "Custom".

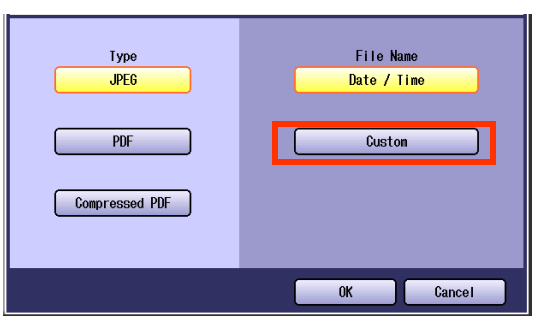

• When "**Date / Time**" is selected for the File Name, the file name will automatically default to the date/time format.

Enter a file name by using the on-screen Keyboard, and then select "**OK**".

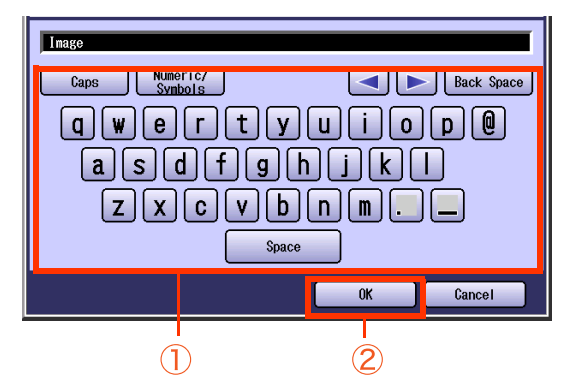

- Up to 20 characters.
- When scanning to the SD Memory Card or PCMCIA/PC Card, display limitation is up to 8 characters on the screen in lower case letters.
- For instructions on how to enter characters, refer to **Using the Keyboard** in the Operating Instructions (For Function Parameters) of provided CD-ROM.
- When storing data with the same file name as the one in a memory card, a number in parenthesis is added to the file name automatically in the order that a file is stored (Ex: name(2).jpg).

# **Scanning Special Originals**

## **Scanning 2-Sided Originals**

2-sided originals can be scanned, and the binding position can be selected.

NOTE

• The standard setting of "2-Sided Original" can be changed. Refer to Scanner Settings in the Operating Instructions (For Function Parameters) of provided CD-ROM.

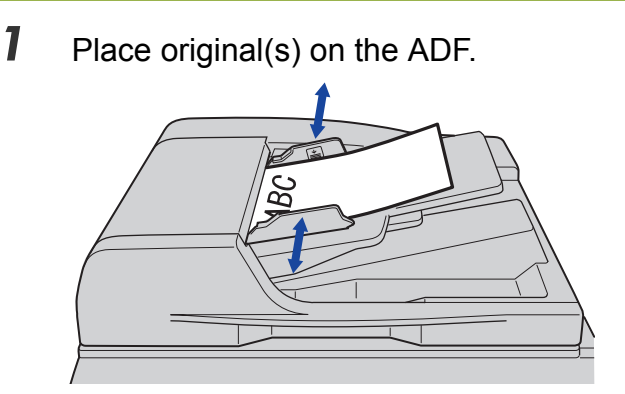

- For instructions on how to place originals, refer to Basic Operation Procedure (see page 6). For more details, refer to Placing Originals (Copy) in the Operating Instructions (For Basic Operations) of provided booklet.
- 2 Press the Scan/Email key.
- 3 Select "Basic Menu".

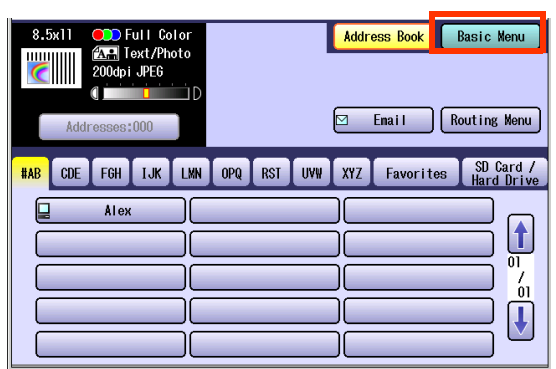

4 Select "2-Sided Original".

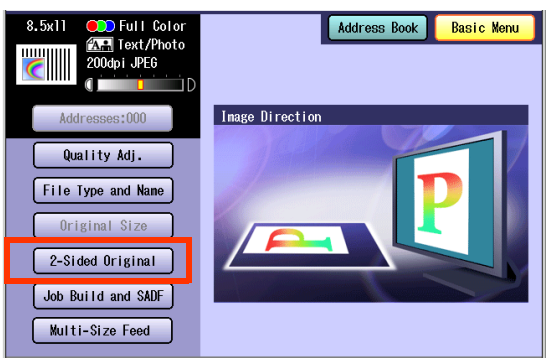

**5** Select a bind position, and then select "**OK**".

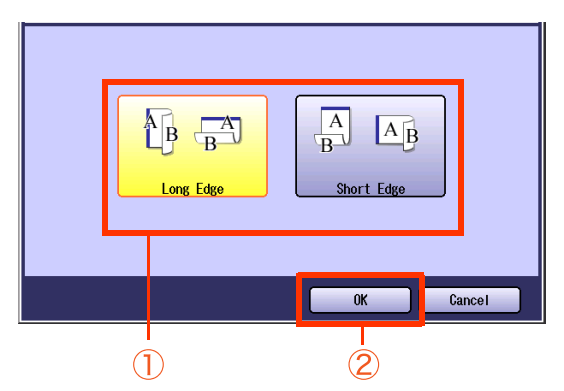

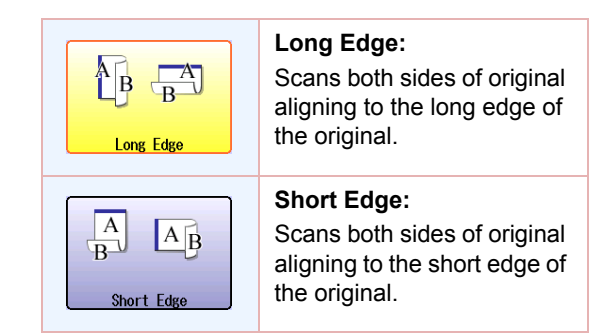

**6** Select "Address Book", and then select a destination.

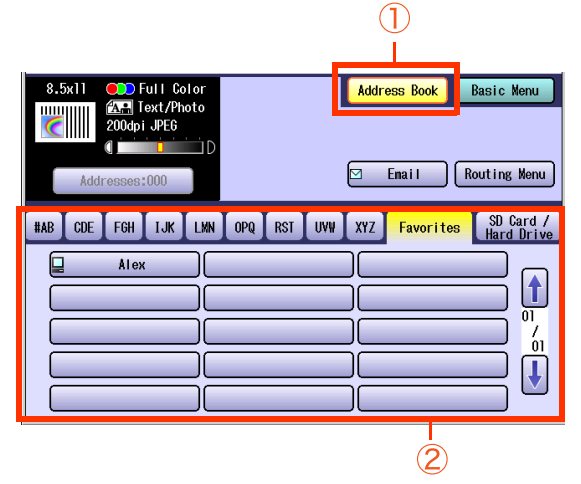

• For more details, refer to **Basic Operation Procedure** (see page 6).

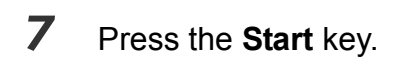

### NOTE

 When canceling the operation, press the Stop key on the Control Panel, and then select "Yes" on the Touch Panel Display.

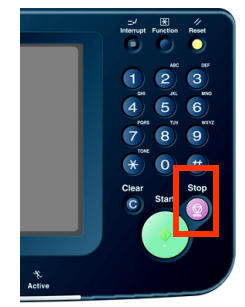

## Scanning Special Originals (Thin Paper, etc.) from ADF

### SADF

Special originals (thin paper, etc.) can be fed from the ADF, and scanned continuously using the Job Build and SADF mode.

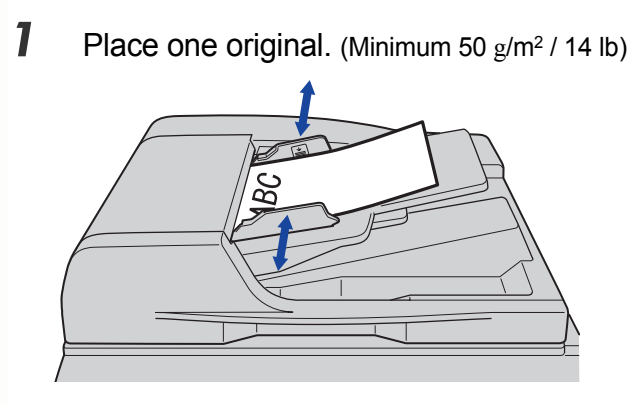

- For instructions on how to place originals, refer to Basic Operation Procedure (see page 6). For more details, refer to Placing Originals (Copy) in the Operating Instructions (For Basic Operations) of provided booklet.
- 2 Press the Scan/Email key.
- **3** Select "Basic Menu".

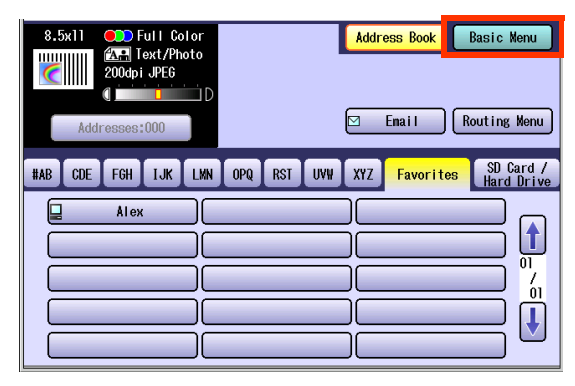

4 Select "Job Build and SADF".

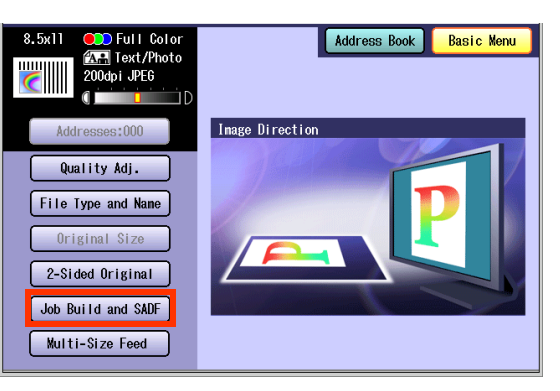

**5** Select "Address Book", and then select a destination.

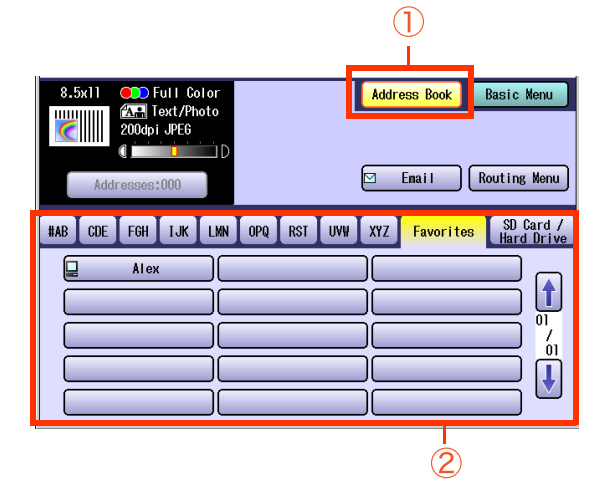

• For more details, refer to **Basic Operation Procedure** (see page 6).

### 6 Press the Start key.

- Place the next original within 5 seconds of the last scanned original.
- If the message "Another Original?" is displayed, select "No" if you do not have any more documents to scan.

### NOTE

 When canceling the operation, press the Stop key on the Control Panel, and then select "Yes" on the Touch Panel Display.

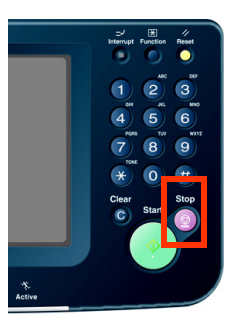

### Job Build

This is useful for scanning multiple sets of originals that exceed the maximum capacity of the ADF of 100 sheets (20 lb/Letter). (See the example below.)

Ex: To make quality adjusted scanning of 115-sheet of originals.

- (a) Place the first 100 sheets of originals on the ADF.
- (b) Select "Basic Menu", and then select "Job Build and SADF".
- (c) Select "Quality Adj.", and then select the desired quality adjusting end result.
- (d) Press the Start key.
- (e) After scanning the first 100 sheets, you can place the remaining 15 sheets of originals on the ADF within 5 seconds to continue scanning without interrupting the cycle. If you do nothing, the machine will display the message "Another original?".
- (f) Place the remaining 15 sheets of originals on the ADF, and then select "Yes".
- (g) After scanning the remaining 15 sheets, the message "Another original?" will be displayed. Select "**No**" to start the next process.

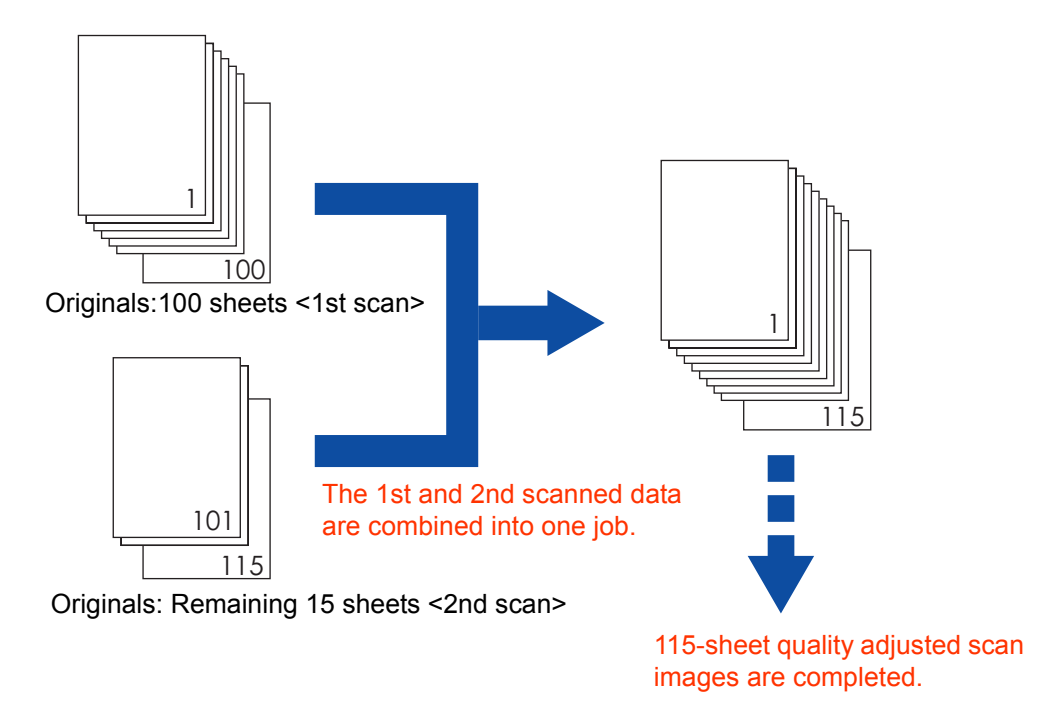

NOTE

<sup>•</sup> Original should be placed on the ADF.

<sup>•</sup> Up to 999 sheets of originals can be scanned in one job. The maximum capacity of the scanned data can be reached prior to attaining 999 sheets of originals depending on the type of sheets being scanned. If the memory becomes full during scanning, follow the instructions on the display.

## **Editing the Address Book**

The Email addresses in the Address Book can be edited or deleted.

NOTE

• For instructions on how to edit or delete IP Addresses in the Address Book, refer to **Network Configuration** in the Operating Instructions (For Setting Up) of provided booklet.

01 / 07

ſ

Close

0

Level:3

## **Editing an Email Address**

Email addresses can be edited.

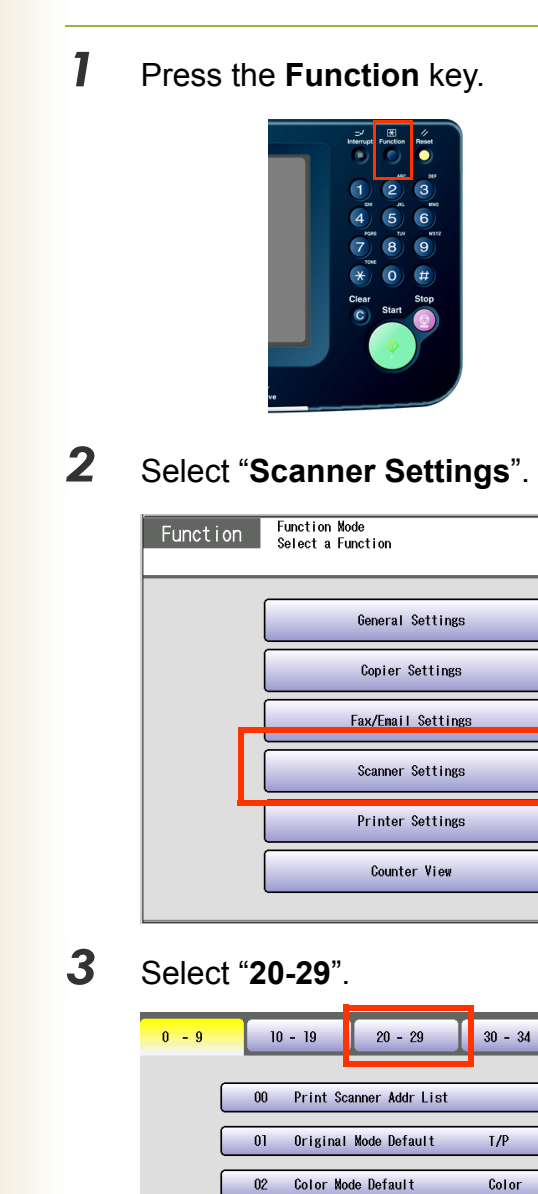

Density Default

Background Removal

03

04

4 Select "24 Edit Address Book:Email".

| 0 - 9 | 10 - 19      | 20 - 29        | 30 - 34 |       |
|-------|--------------|----------------|---------|-------|
|       | 20 Add New / | Address        |         |       |
|       | 21 Add New E | mail Address   |         |       |
|       | 22           |                |         |       |
|       | 23 Edit Add  | ress Book      |         |       |
|       |              | ess book.Enall |         |       |
|       |              |                |         | Close |

**5** Select an alphabet tab.

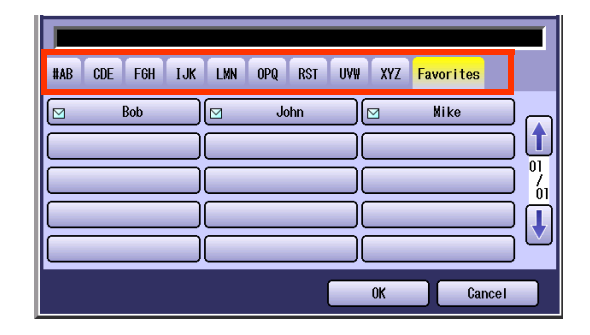

**6** Select an Email address to edit, and then select "**OK**".

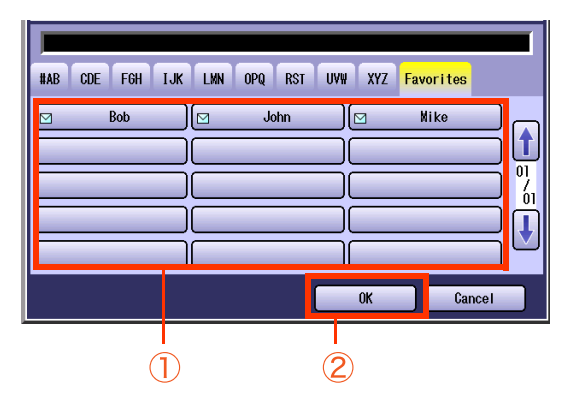

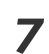

Edit the Email address, and then select "**OK**".

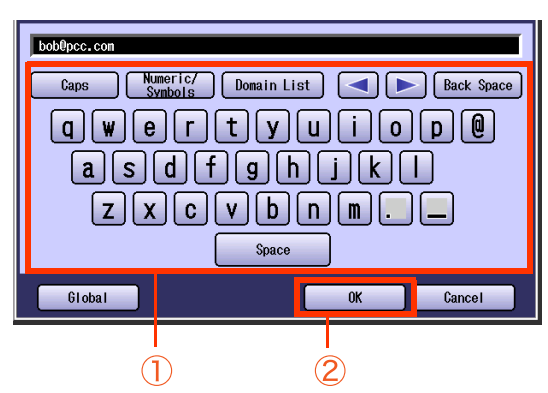

- Enter an Email address (up to 60 characters).
- For instructions on how to enter characters, refer to **Using the Keyboard** in the Operating Instructions (For Function Parameters) of provided CD-ROM.
- 8 Enter a Station Name, and then select "OK".
- **9** Enter a Key Name, and then select "**OK**".
- 10 Select "Yes" or "No".

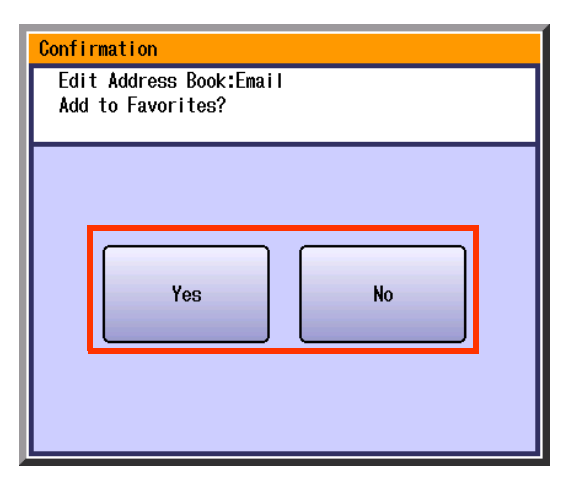

11 Select "Cancel".

The Email address is updated.

## 12 Select "Close".

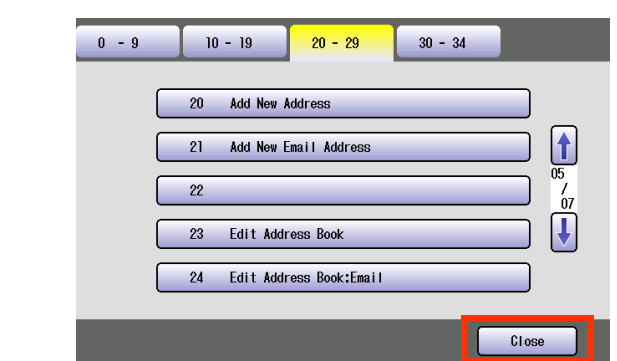

## **13** Press the **Reset** key.

## **Deleting an Email Address**

The Email addresses in the Address Book can be deleted.

On the Scanner Settings screen (see page 54), select "26 Delete Address : Email".

| 0 - 9 | 10 - 19 20 - 29 30 - 34   |
|-------|---------------------------|
|       | 25 Delete Address         |
|       | 26 Delete Address : Email |
|       | 27 06 / 07                |
|       | 28                        |
|       | 29                        |
|       | Close                     |

- For instructions on how to display the Scanner Settings screen, refer to steps 1 to 3 in the Editing an Email Address (see page 54).
- **2** Select an alphabet tab.

|   | #AB CDE FGH IJK LMN OPQ RST UV# XYZ <mark>Favorites</mark> |               |
|---|------------------------------------------------------------|---------------|
| T | 🖂 Bob 🔽 John 🕅 Mike                                        |               |
|   |                                                            |               |
|   |                                                            | UI<br>7<br>01 |
|   |                                                            | Ĩ             |
|   |                                                            | $\square$     |
|   | OK Cancel                                                  |               |
| L |                                                            | _             |

**3** Select the desired Email address, and then select "**OK**".

| #AB CDE FGH | IJK LMN OPQ RST UVW | XYZ Favorites |
|-------------|---------------------|---------------|
| 🖂 Bob       | John (              | Mike          |
|             |                     |               |
|             |                     | <mark></mark> |
|             |                     | OK Cancel     |
| (           |                     |               |

### 4 Select "Yes".

| Uelete Address? |  |
|-----------------|--|
|                 |  |
|                 |  |
|                 |  |
|                 |  |
| Yes No          |  |
|                 |  |
|                 |  |

The Email address is deleted.

- **5** Select "Cancel".
- 6 Select "Close".

| 0 - 9 | 10 - 19 20 - 29 30 - 34   |
|-------|---------------------------|
|       | 25 Delete Address         |
|       | 26 Delete Address : Email |
|       | 27 / 07                   |
|       | 29                        |
|       | Close                     |

**7** Press the **Reset** key.

## Memo

# **Editing Image Box Name**

The image box name can be changed.

NOTE

- For instructions on how to save scanned image to an image box, refer to **Scan to the Internal Hard Disk Drive** (see page 14).
- When there is data stored in the image box, the image box name cannot be changed.

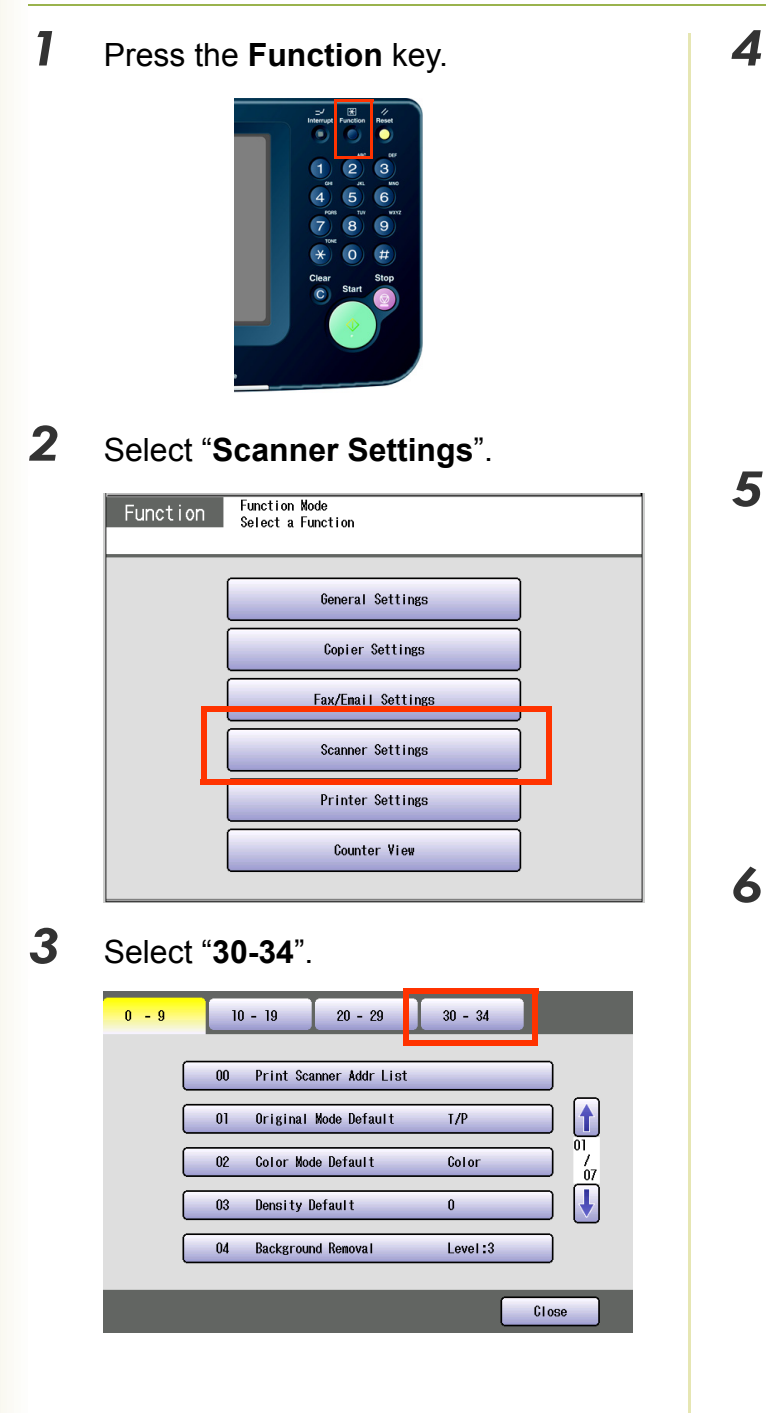

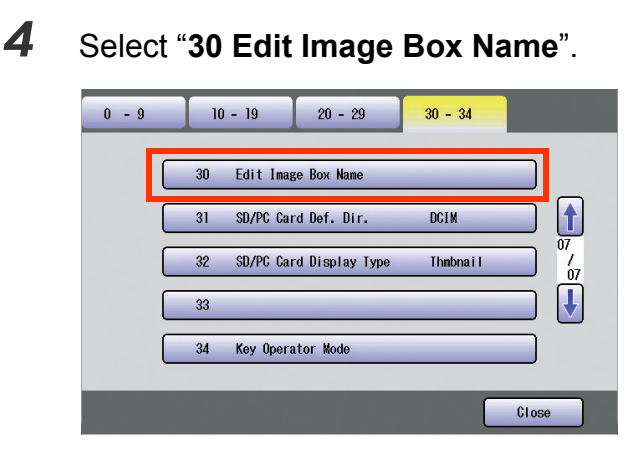

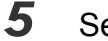

Select the desired Image Box name.

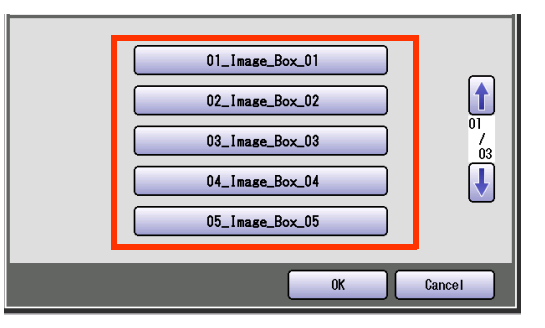

Enter the new Image Box name, and then select "**OK**".

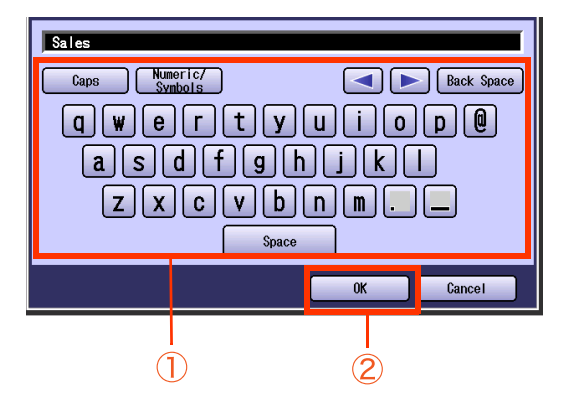

- Up to 15 characters.
- For instructions on how to enter characters, refer to **Using the Keyboard** in the Operating Instructions (For Function Parameters) of provided CD-ROM.

7

Enter a key name, and then select "**OK**".

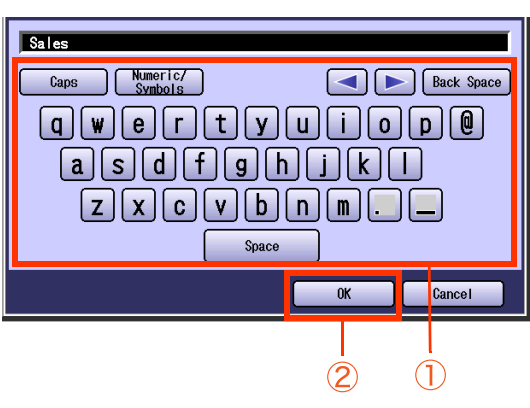

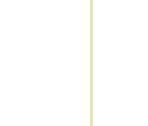

Up to 12 characters.

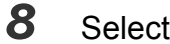

Select "OK" or "Cancel".

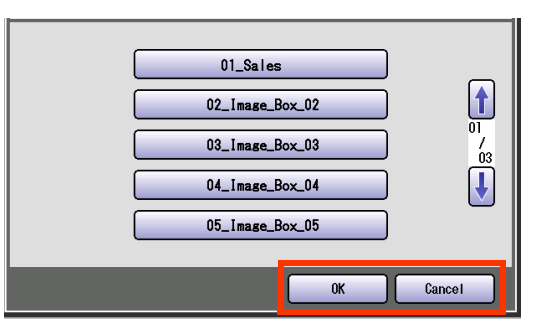

## 9 Select "Close".

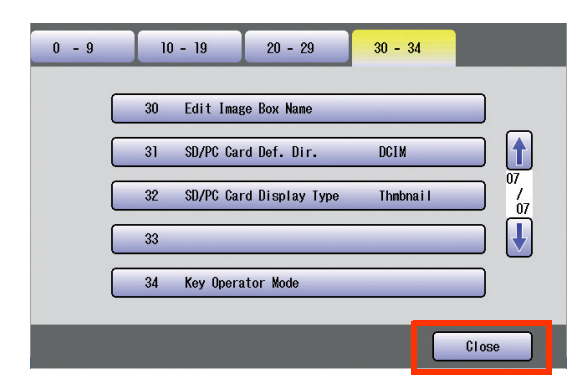

## 10 Press the Reset key.

### NOTE

 To reset the name to the default setting, refer to Scanner Settings in the Operating Instructions (For Function Parameters) of provided CD-ROM.

## Index

### Numerics

| 145 Sender Selection       |        |
|----------------------------|--------|
| 146 POP Timer              |        |
| 147 Auto POP Receive       | 38, 39 |
| 148 Del POP Receive Mail   |        |
| 149 Del POP Error Mail     |        |
| 183 Color Attachment       |        |
| 21 Default Subject         |        |
| 24 Edit Address Book:Email |        |
| 26 Delete Address : Email  | 56     |
| 2-Sided Original           |        |
| 2-Sided Originals          | 50     |
| 30 Edit Image Box Name     | 58     |

### Α

| Access Indicator |  |
|------------------|--|
| Add to Local     |  |
| Address Book     |  |
| ADF              |  |
| Alphabet Tab     |  |
| Attachment       |  |

### В

| Background Removal        |    |
|---------------------------|----|
| Basic Menu                | 6  |
| Basic Operation Procedure | 6  |
| Bcc                       |    |
| Black                     |    |
| Black Mode                |    |
| Box Name                  | 58 |

### С

| Сс             |   |
|----------------|---|
| Close          |   |
| Color Mode     |   |
| Color Original | 8 |
| Color Quality  |   |
| Compressed PDF |   |
| Contrast       |   |

| D           |    |
|-------------|----|
| Darker      | 41 |
| Date / Time | 49 |
| Density     | 41 |
| Display     | 19 |

| Edit          |   |
|---------------|---|
| Email         | 7 |
| Email Address |   |
|               |   |

c

Ε

| F         |    |
|-----------|----|
| Favorites | 18 |
| Fax key   | 39 |

| File Name           | 48     |
|---------------------|--------|
| File Type           | 48     |
| File Type and Name  | 40     |
| From                | 24     |
| Full Color          | 40, 44 |
| Full Color Mode     | 40     |
| Function Parameters | 20, 38 |
|                     |        |

## G

| Get Email      |    |
|----------------|----|
| Global         | 23 |
| Grayscale      | 46 |
| Gravscale Mode | 40 |

### Н

| Hard Disk Drive |    |
|-----------------|----|
| High Quality    |    |
| High Speed      |    |
| Higher          | 47 |

### I

| Image Box             | 7, 16, 58 |
|-----------------------|-----------|
| Internet Fax Function | 9         |
| Invalid               |           |
| IP Address            |           |
|                       |           |

## J

| Job Build and SADF |   | 2 |
|--------------------|---|---|
| JPEG               | 4 | 8 |

### Κ

| Key Name | 55 |
|----------|----|
| Keyboard | 21 |

### L

| Lighter | 41 |
|---------|----|
| Local   |    |
| lower   | 47 |
|         |    |

### Μ

| Aonochrome Original       | 8  |
|---------------------------|----|
| /ulti                     | 20 |
| Aulti-page Color Document | 20 |
| Aultiple Addresses        | 20 |
| /ulti-Size Feed           | 40 |

### 0

| Original Size | <br>40 |
|---------------|--------|
| Original Type | <br>41 |

### Ρ

| Panasonic Document Management System       18         PC Card       13, 33         PCMCIA/PC Card       12, 32         PCMCIA/PC Card Adapter       12, 32         PCMCIA/PC Card Adapter       12, 32         PCMCIA/PC Card Adapter (Type II)       12, 32         PCMCIA/PC Card Slot       13, 34         PDF       44         Photo       44         POP server       36 | 3<br>3<br>2<br>2<br>2<br>4<br>8<br>1<br>8 |
|----------------------------------------------------------------------------------------------------|-------------------------------------------|
|                                                                                                    |                                           |

### Q

Quality Adj. .....40

## R

### S

| Scan to the SD Memory Card | 10     |
|----------------------------|--------|
| Scan/Email Function        | 8      |
| Scan/Email key             | 6      |
| Scanner Image Box          | 16     |
| SD Card                    | 7, 11  |
| SD Card / Hard Drive       | 7      |
| SD Memory Card             | 10, 28 |
| Search                     | 23     |
| Single Address             | 20     |
| Special Originals          | 52     |
| Standard                   | 44, 46 |
| Start key                  | 7      |
| Station Name               | 55     |
| Stop key                   | 7      |
| Subject                    | 21     |

| Text         | 41 |
|--------------|----|
| Text/Photo   | 41 |
| Thin Paper   |    |
| Three-Colors | 40 |
| Thumbnail    |    |
| TIFF         |    |
|              |    |

Т

### V

Valid ......21

|             | W |   |
|-------------|---|---|
| Web Browser |   | 5 |

The following trademarks and registered trademarks are used throughout this manual:

Microsoft, Windows, Windows Server, Windows Vista, Excel, PowerPoint, Outlook & Windows logo are either registered trademarks or trademarks of Microsoft Corporation in the USA and other countries. Microsoft product screen shot(s) reprinted with permission from Microsoft Corporation.

Adobe, Acrobat Reader & Adobe logo are either registered trademarks or trademarks of Adobe Systems Incorporated.

All other trademarks identified herein are the property of their respective owners.

Eudora is a registered trademark of QUALCOMM Incorporated.

PEERLESSPage<sup>TM</sup> is a trademark of the PEERLESS Systems Corporation; and,

PEERLESSPrint<sup>TM</sup> and Memory Reduction Technology<sup>®</sup> are registered trademarks PEERLESS Systems Corporation; and, COPYRIGHT © 2002 PEERLESS Systems Corporation

Universal Font Scaling Technology (UFST) and all typefaces have been licensed from Monotype Imaging Inc.

Monotype<sup>®</sup> is a registered trademark of Monotype Imaging Inc. registered in the U.S. Patent and Trademark Office and may be registered in other jurisdictions.

ColorSet<sup>TM</sup> is a registered trademark of Monotype Imaging Inc. registered in the U.S. Patent and Trademark

Office and may be registered in other jurisdictions. ColorSet<sup>TM</sup> Profile Tool Kit, Profile Studio and Profile Optimizer are trademarks of Monotype Imaging Inc. and may be registered in certain jurisdictions. Copyright © 2005 Monotype Imaging Inc. All rights reserved.

Captaris and RightFax are trademarks of Captaris, Inc.

Novell and NetWare are registered trademarks of Novell, Inc. in the United States and other countries.

libtiff is a software written by Sam Leffler while working for Silicon Graphics.

Copyright © 1988-1997 Sam Leffler

Copyright © 1991-1997 Silicon Graphics, Inc.

zlib is a library written by Jean-loup Gailly and Mark Adler. Copyright © 1995-2005 Jean-loup Gailly and Mark Adler

libjpeg is a library maintained by the Independent JPEG Group. Copyright 0 1991-1998, Thomas G. Lane

### **USA Only**

### WARRANTY

PANASONIC COMMUNICATIONS COMPANY OF NORTH AMERICA MAKES NO WARRANTIES, GUARANTEES OR REPRESENTATIONS, EXPRESSED OR IMPLIED, TO CUSTOMER WITH RESPECT TO THIS PANASONIC MACHINE, INCLUDING BUT NOT LIMITED TO, ANY IMPLIED WARRANTY OF MERCHANTABILITY OR FITNESS FOR A PARTICULAR PURPOSE.

PANASONIC COMMUNICATIONS COMPANY OF NORTH AMERICA ASSUMES NO RISK AND SHALL NOT BE SUBJECT TO LIABILITY FOR ANY DAMAGE, INCLUDING, BUT NOT LIMITED TO DIRECT, INDIRECT, SPECIAL, INCIDENTAL OR CONSEQUENTIAL DAMAGES OR LOSS OF PROFITS SUSTAINED BY THE CUSTOMER IN CONNECTION WITH THE USE OR APPLICATION OF THIS PANASONIC MACHINE. SEE YOUR DEALER FOR DETAILS OF DEALER'S WARRANTY.

#### For Service, Call:

Panasonic Communications Company of North America, Unit of Panasonic Corporation of North America One Panasonic Way Secaucus, New Jersey 07094 http://panasonic.co.jp/pcc/en Panasonic Canada Inc. 5770 Ambler Drive, Mississauga, Ontario L4W 2T3 http://www.panasonic.ca

© 2007 Panasonic Communications Co., Ltd. All Rights Reserved. Unauthorized copying and distribution is a violation of law. The contents of these Operating Instructions are subject to change without notice. Tr0907-1117 (01) PJQMC1089ZB November 2007 Published in Japan